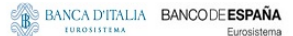

BANQUE DE FRANCE EUROSYSTÈME

DEUTSCHE BUNDESBANK

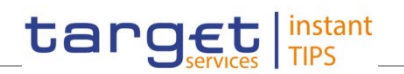

**Common Reference Data Management for TIPS** 

**User Handbook** 

V0.1.0

Author Version Date 4CB 0.1.0 16/01/2018

1

| Terms and Abbreviations                                             | 5  |
|---------------------------------------------------------------------|----|
| 1 Introduction                                                      | 8  |
| 1.1 Overview of the User Handbook                                   | 8  |
| 1.1.1 UHB Methodology                                               | 8  |
| 1.1.2 UHB Structure                                                 | 11 |
| 1.2 Overview of the Graphical User Interface                        | 12 |
| 1.2.1 Setup and Login Procedures                                    | 12 |
| 1.2.2 GUI Structure                                                 | 12 |
| 1.2.2.1 Menu Structure                                              | 12 |
| 1.2.2.2 Screen Structure                                            | 13 |
| 1.2.2.3 Screen Types                                                | 13 |
| 1.2.2.4 Field Types and Properties                                  | 13 |
| 1.2.2.5 Common Buttons and Icons                                    | 13 |
| 1.2.3 Validation                                                    | 13 |
| 1.2.4 Communication Network and Services                            | 13 |
| 1.2.5 User Administration                                           | 13 |
| 1.2.6 Security and Certification Service                            | 13 |
| 1.2.7 Online Help                                                   | 13 |
| 2 Screen Reference Part                                             | 13 |
| 2.1 General                                                         | 13 |
| 2.2 Services                                                        | 19 |
| 2.2.1 Additional Services                                           | 19 |
| 2.2.1.1 Data Changes – Search/List Screen                           | 19 |
| 2.2.1.2 Data Change – Details Screen                                | 19 |
| 2.3 Reference Data                                                  | 19 |
| 2.3.1 Parties                                                       | 19 |
| 2.3.1.1 Parties - Search/List Screen                                | 19 |
| 2.3.1.2 Party - Details Screen                                      | 26 |
| 2.3.1.3 Party - New/Edit Screen                                     | 32 |
| 2.3.1.4 Technical Addresses Network Services Link – Details Screen  | 42 |
| 2.3.1.5 Technical Addresses Network Services Link - New/Edit Screen | 43 |
| 2.3.1.6 Party service link – Search/List Screen                     | 47 |
| 2.3.1.7 Party Service Link – New/Edit Screen                        | 47 |
| 2.3.2 Cash Account                                                  | 47 |
| 2.3.2.1 Limits – Search/List Screen                                 | 47 |
| 2.3.2.2 Limit – New/Edit Screen                                     | 47 |
| 2.3.2.3 Cash Accounts – Search/List Screen                          | 47 |
| 2.3.2.4 Cash Account – Details Screen                               | 47 |
| 2.3.2.5 Cash Account – New/Edit Screen                              | 47 |
| 2.3.3 Access Rights                                                 | 47 |
| 2.3.3.1 Certificate Distinguished Names – Search/List Screen        | 47 |

| 2.3.3.2 Certificate Distinguished Names – New Screen                    | 50 |
|-------------------------------------------------------------------------|----|
| 2.3.3.3 Grant/Revoke Privileges – Search Screen                         | 52 |
| 2.3.3.4 Granted Roles - Search/List Screen                              | 52 |
| 2.3.3.5 Grant/Revoke Role - New/Edit Screen                             | 52 |
| 2.3.3.6 Grant/Revoke System Privilege - Details Screen                  | 57 |
| 2.3.3.7 Grant/Revoke System Privilege - New/Edit Screen                 | 57 |
| 2.3.3.8 Roles - Search/List Screen                                      | 57 |
| 2.3.3.9 Role - New/Edit Screen                                          | 62 |
| 2.3.3.10 Users - Search/List Screen                                     | 63 |
| 2.3.3.11 User - Details Screen                                          | 69 |
| 2.3.3.12 User - New/Edit Screen                                         | 73 |
| 2.3.3.13 User Certificate Distinguished Name Links - Search/List Screen | 76 |
| 2.3.3.14 User Certificate Distinguished Name Link - New Screen          | 82 |
| 2.3.3.15 Distinguished Name-BIC Routing- Search/list Screen             | 85 |
| 2.3.3.16 Distinguished Name-BIC Routing - New/Edit Screen               | 85 |
| 2.3.3.17 Authorized Account User – Search/list Screen                   | 85 |
| 2.3.3.18 Authorized Account User - Details Screen                       | 85 |
| 2.3.3.19 Authorized Account User - New/Edit Screen                      | 85 |
| 2.3.4 Message and Reports                                               | 85 |
| 2.3.4.1 Message Subscription Rules - List Screen                        | 85 |
| 2.3.4.1 Message Subscription Rule - New/Edit Screen                     | 85 |
| 2.3.4.2 Message Subscription Rule Sets - Search/List Screen             | 85 |
| 2.3.4.3 Message Subscription Rule Set - Details Screen                  | 85 |
| 2.3.4.4 Message Subscription Rule Set - New/Edit Screen                 | 85 |
| 2.3.4.5 Report Configurations - Search/List Screen                      | 85 |
| 2.3.4.6 Report Configuration - Details Screen                           | 85 |
| 2.3.4.7 Report Configuration - New/Edit Screen                          | 85 |
| 2.3.5 Revisions                                                         | 85 |
| 2.3.5.1 Revisions/Audit Trail - List Screen                             | 86 |
| 2.3.5.2 Revisions/Audit Trail - Details Screen                          | 86 |
| User Instructions Part                                                  | 86 |
| 3.1 General                                                             | 86 |
| 3.2 Access Rights                                                       | 87 |
| 3.2.1 Configuration of a Role                                           | 87 |
| 3.2.1.1 Create a New Role                                               | 88 |
| 3.2.1.2 Grant System Privileges to a Role                               | 89 |
| 3.2.1.3 Assign a Role to a Party                                        | 89 |
| 3.2.1.4 Assign a Role to a User                                         | 90 |
| 3.2.2 Configuration of a User                                           | 90 |
| 3.2.2.1 Create a New User                                               | 91 |
| 3.2.2.2 Create a New User Certificate Distinguished Name                | 92 |

| 3.2.2.3 Create a New User Certificate Distinguished Name Link | 93  |
|---------------------------------------------------------------|-----|
| 3.2.2.4 Assign a Role to a User                               | 95  |
| 3.2.3 Usage of the 4-Eyes Mode                                | 95  |
| 3.2.3.1 Initiate an Action in 4-Eyes Mode                     | 95  |
| 3.2.3.2 Approve an Action in 4-Eyes Mode                      | 95  |
| 3.3 Rule Sets                                                 | 95  |
| 3.3.1 Configuration of a New Message Subscription Rule Set    | 95  |
| 3.3.2 Create a New Message Subscription Rule Set              | 95  |
| 3.4 Party Management                                          | 95  |
| 3.4.1 Administration of Participants                          | 95  |
| 3.4.1.1 Create a New Participant                              | 95  |
| 3.4.1.2 Edit an Existing Participant                          | 95  |
| 3.4.1.3 Delete an Existing Participant                        | 95  |
| 3.5 Reports                                                   | 95  |
| 3.5.1 Report Management                                       | 95  |
| 3.5.1.1 Create a New Report Configuration                     | 95  |
| 3.6 Revisions                                                 | 96  |
| 3.6.1 Monitoring of Revisions                                 | 96  |
| 3.6.1.1 View Revisions                                        | 96  |
| 3.7 Account Management                                        | 96  |
| 3.7.1 Administration of Cash Accounts                         | 96  |
| 3.7.1.1 Create a New Cash Account                             | 96  |
| 3.7.1.2 Edit an Existing Cash Account                         | 96  |
| 3.7.1.3 Delete an Existing Cash Account                       | 96  |
| 3.7.2 Configuration for a Central Bank                        | 96  |
| 3.7.2.1 Create a new Cash Account                             | 96  |
| 3.7.2.2 Create a New Participant                              | 96  |
| 3.8 Technical Addresses                                       | 96  |
| 3.8.1 Configuration of a Technical Address                    | 96  |
| 3.8.1.1 Add a new Technical Address to a Party                | 97  |
| 3.8.1.2 Create a New Technical Address Service Link           | 98  |
| 4 Annex                                                       | 100 |

## **Terms and Abbreviations**

The terms and abbreviations used in the User Handbook are shown in the table below. You find terms with their description and the abbreviations, both in an alphabetical order.

| Letter                    | Description                                                                                                    |
|---------------------------|----------------------------------------------------------------------------------------------------|
| A                         |                                                                                                    |
| Alert icon                | An <i>alert</i> icon is an icon that is shown on an active CRDM screen for those users with appropriate rights to approve a pending action.                              |
| A2A                       | Application-to-application                                                                                                    |
| В                         |                                                                                                    |
| BIC                       | Bank identifier code                                                                                                    |
| с                         |                                                                                                    |
| Check box<br>Credit Debit | Square box which can be filled with a checkmark by clicking on it with the mouse. In contrast to the radio button, you can select more than one option with a check box. |
| D                         |                                                                                                    |
| DD                        | Day (e.g. used within the timestamp, every letter stands for one digit)                                                                                                  |
| d                         | Decimal number                                                                                                    |
| E                         |                                                                                                    |
| e.g.                      | For example (Latin: 'exempli gratia')                                                                                                    |
| G                         |                                                                                                    |
| GUI                       | Graphical user interface which is a type of user interface which allows users to interact with electronic devices.                                                       |
| н                         |                                                                                                    |
| hh                        | Hour (e.g. used within the timestamp, every letter stands for one digit)                                                                                                 |
| I                         |                                                                                                    |
| i.e.                      | That is (Latin: 'id est')                                                                                                    |
| IP port                   | Internet Protocol address port, is the port which                                                                                                    |

| Letter                        | Description                                                                                                    |
|-------------------------------|----------------------------------------------------------------------------------------------------|
|                               | connects a numerical label assigned to each device<br>(e.g., computer, printer) participating in a computer<br>network that uses the Internet Protocol for<br>communication.                                                                                                    |
| Incl.                         | Including                                                                                                    |
| М                             |                                                                                                    |
| Mouse-over                    | Additional information for some elements of the GUI is<br>only shown when you move the mouse-pointer to these<br>elements.                                                                                                    |
| MM                            | Month (e.g. used within the timestamp, every letter stands for one digit)                                                                                                    |
| mm                            | Minute (e.g. used within the timestamp, every letter stands for one digit)                                                                                                    |
| hshshshshs                    | Microsecond (e.g. used within the timestamp, every 'µs' stands for one digit)                                                                                                    |
| min.                          | Minimum                                                                                                    |
| max.                          | Maximum                                                                                                    |
| 10m                           | 10 million                                                                                                    |
| Ν                             |                                                                                                    |
| NRO                           | Non-repudiation of origin (NRO) provides the recipient<br>(CRDM) with the evidence NRO which ensures that the<br>originator (CRDM actor) will not be able to deny having<br>sent the U2A instruction. The evidence of origin is<br>generated by the originator and held by the recipient. |
| Q                             |                                                                                                    |
| QQ                            | Quarter, indicates a time span of three months, e.g. Q2 stands for the second quarter of the year.                                                                                                    |
| R                             |                                                                                                    |
| Radio button<br>Unsorted<br>© | A type of GUI element which allows the user to choose only one of a predefined set of options.                                                                                                    |
| S                             |                                                                                                    |

| Letter              | Description                                                                                                    |
|---------------------|----------------------------------------------------------------------------------------------------|
| Select box<br>Units | A select field in the GUI with an arrow on the right side.<br>By clicking on the arrow, all possible input values are<br>shown and can be selected with a mouse-click. |
| SS                  | Semester, indicates a time span of six months, e.g. S1 stands for the first semester.                                                                                  |
| SS                  | Second (e.g. used within the timestamp, every letter stands for one digit)                                                                                             |
| т                   |                                                                                                    |
| 10t                 | 10 thousand                                                                                                    |
| Timestamp           | A sequence of characters, denoting the date and the time in CRDM.                                                                                                    |
| U                   |                                                                                                    |
| UHB                 | User Handbook                                                                                                    |
| U2A                 | User-to-application                                                                                                    |
| Y                   |                                                                                                    |
| YYYY                | Year (e.g. used within the timestamp, every letter stands for one digit)                                                                                               |

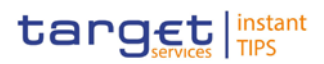

#### 1 Introduction 1.1 Overview of the User Handbook The CRDM User Handbook, hereinafter called UHB, aims at facilitating the use of the Graphical User Interface of the Common Reference Data Management (CRDM GUI). It is intended for any CRDM user regardless of the focus of activities and describes the full range of functionalities available in user-toapplication (U2A) mode. The UHB provides detailed reference information on all GUI screens and step-by-step instructions for typical workflows. Target There is only one handbook addressing all actors: central banks (CBs) and Audience payment banks/settlement banks. By referring to the table of contents as well as to the usage indication list, each reader can easily identify the relevant parts. Related The UHB is part of the functional documentation and complements the UDFS. In **Documentatio** particular, chapter one of the UDFS contains a detailed description of the business concepts used in CRDM, which are also relevant when using the GUI. n Updates Updated versions of the UHB will be provided on a regular basis. 1.1.1 UHB Methodology Several symbols and methodological elements are used throughout the CRDM UHB to ease orientation and help you to find your desired information quickly. Page Layout Every page of the main UHB parts has a similar page layout. You can find four different elements: the header, which shows the chapter and sub-chapter title I the margin column on the left side of each page, which is used for subheadings and information signs the text column, which contains the main information, tables and screenshots the footer, which shows the name and the release of the document as well as the page number

#### BANCA D'ITALIA BANCO DE ESPAÑA Eurosistema

BANQUE DE FRANCE

EUROSYSTÈME

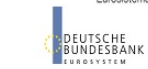

Common Reference Data Management User Handbook

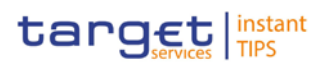

| Information |                                                                                                    |                                                                                                    | Description                                                                                                    |  |  |
|-------------|----------------------------------------------------------------------------------------------------|----------------------------------------------------------------------------------------------------|----------------------------------------------------------------------------------------------------|--|--|
| Signs       | Name                                                                                                    | Icon                                                                                                    | Description                                                                                                    |  |  |
|             | Notice sign                                                                                                    |                                                                                                    | Notice signs are used to<br>highlight useful information.<br>Read its content to find out<br>about hints, action<br>alternatives or other details<br>helping you to improve your<br>usage of the CRDM GUI. |  |  |
|             | Example sign                                                                                                    |                                                                                                    | Example signs are used to<br>highlight examples, which<br>illustrate the corresponding<br>text, especially when a verbal<br>description is difficult or too<br>extensive.                                  |  |  |
| Links       | Links are illustrated throughout the UHB with a little triangle followed by a page                                                                                                    |                                                                                                    |                                                                                                    |  |  |
|             | number within squared brackets. These links help you to jump to related sections                                                                                                    |                                                                                                    |                                                                                                    |  |  |
|             | Please find the information on page 6. [> 6]                                                                                                    |                                                                                                    |                                                                                                    |  |  |
|             | Illustration 1: Link illustration                                                                                                    |                                                                                                    |                                                                                                    |  |  |
| Tables      | Tables are used to pre<br>of a table head and a<br>column. The left colum<br>explained in the right of<br>heading. The order of<br>left to right and from to                                                                                                    | esent information in a clearly a<br>table body. The body is divide<br>on contains keywords, for exa<br>column. Subsections within a<br>the description follows the ap<br>op to bottom. | arranged format. They consist<br>ed into a left and a right<br>ample field names, which are<br>table are preceded by a<br>opearance on the screen from                                                     |  |  |
| Type Set    | Regular text in the UHB is written in Arial Unicode MS font with a size of 11pt.<br>Screen and button names are written in italic letters, GUI paths use the Courier<br>New font. Field names and field values are put in quotation marks if they appear<br>in a context other than their dedicated description. |                                                                                                    |                                                                                                    |  |  |

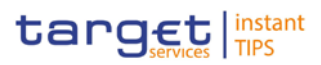

| Element                       | Format         | Example                               |
|-------------------------------|----------------|---------------------------------------|
| Screen name                   | Italic letters | Data changes – search/list screen     |
| Button name                   | Italic letters | New button                            |
| GUI path                      | PC code        | Refence Data >> Parties >><br>Parties |
| Field name or value quotation | ·,             | 'Opening Date' ; 'Active'             |

Action Steps Business scenarios are divided into single action steps. These action steps are numbered sequentially. Intermediate results are described where appropriate and marked with an indented arrow. Each business scenario ends with a final result, indicated by an arrow.

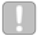

#### Example

- 1. Action step 1
- 2. Action step 2
  - Intermediate result
- 3. Action step 3
- Result
- Screenshots Screenshots are used to illustrate the corresponding text. Note that there might be minor deviations between the screenshot and your screen appearance, according to your access rights or a specific selection you have made. Also, some functions are mutually exclusive and cannot be represented in a single screenshot. In these cases, the screenshot illustrates the more prevalent use of the screen.

Values shown on a screenshot might also deviate from the default values indicated in the description. In these cases, the description is valid rather than the screenshot.

Wherever relevant, specific parts of a screenshot are highlighted with a red box. If there is more than one box, position numbers point out the relation to the corresponding description.

For this first draft of the UHB the screenshots are taken from the T2S GUI, therefore they are not to be considered as definitive, they will be replaced by the real screenshots as soon as the CRDM GUI will be developed.

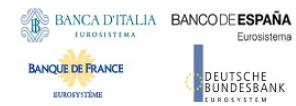

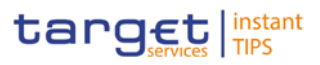

| SECURITIES                       | CASH                     | SERVICES | STATIC DATA    | MONITORING         |       |
|----------------------------------|--------------------------|----------|----------------|--------------------|-------|
| 🗇 Static Data 🦻 Partie           | is > Parties > New Party |          |                |                    | a 🖬 2 |
| Party                            |                          |          |                |                    | (3    |
| Party System Entity Parent BIC * | Party Type *             | ×        | Opening Date * | Closing Date       |       |
| Party Code                       | BIC *                    |          |                |                    |       |
| Party Name                       | Party Long Name *        |          |                | Party Short Name * |       |

Illustration 2: Screenshot with red box and position number

## 1.1.2 UHB Structure

The UHB is structured in three parts and is complemented by an annex.

Part 1The introduction explains the aim, the content and the approach of both the<br/>UHB and the GUI. While the first section explains how to use the UHB, the<br/>second section focuses on the design and common functionalities of the GUI.

The overview of the UHB includes information about:

- The UHB structure [▶ 11]
- I The UHB methodology

The overview of the GUI consists of information about:

- Setup and login procedures
- GUI structure, including information about the menu structure, screen structure, screen types, field types and properties, and common buttons and icons
- Validation
- Communication network and services
- User administration
- Security and certification services
- I Online help

Refer to this part if you need information on how to use the UHB or on common functionalities of the GUI.

Part 2The screen reference part starts with a general section serving as a reader's<br/>guide for this part. It is followed by the screen descriptions of all screens<br/>contained in the GUI. Each description follows an identical structure which<br/>comprises detailed information on all screen fields.

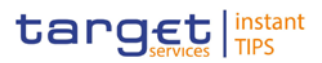

The screen reference part is structured along the first and second GUI menu level, followed by the screens in alphabetical order. Within this alphabetical order, all screen types belonging to the same business function are grouped together to follow the business logic (*search/list* screen, *details* screen, *new/edit* screen).

Refer to this part if you need detailed and precise information on a screen, field or button.

 Part 3
 The user instructions part starts with a general section serving as a reader's guide for this part. It is followed by step-by-step instructions for typical GUI workflows, called business scenarios. Each description follows an identical structure.

Related business scenarios are grouped into comprehensive business packages, which are further grouped into categories.

Refer to this part if you need to know how to carry out an action using the GUI.

#### **Annex** The **annex** supplies detailed information complementing the UHB:

- Annex A Indication of usage [▶ (To be provided in a later version)]: List of primary users (CB) for each screen and business scenario
- Annex B Sitemap [▶ (To be provided in a later version)]: Hierarchical, structured illustration of all screens and their interrelations
- Annex C List of privileges [▶ (To be provided in a later version)]: For each screen, all privileges and their corresponding description are listed
- Annex D List of references for error messages [▶ (To be provided in a later version)]: For each screen, all references for error messages, the error text and the corresponding description are listed

## 1.2 Overview of the Graphical User Interface

## 1.2.1 Setup and Login Procedures

- 1.2.2 GUI Structure
- 1.2.2.1 Menu Structure

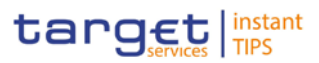

- 1.2.2.2 Screen Structure
- 1.2.2.3 Screen Types
- 1.2.2.4 Field Types and Properties
- 1.2.2.5 Common Buttons and Icons
- 1.2.3 Validation
- 1.2.4 Communication Network and Services
- 1.2.5 User Administration
- 1.2.6 Security and Certification Service
- 1.2.7 Online Help

## 2 Screen Reference Part

## 2.1 General

The screen reference part offers a complete overview of all CRDM GUI screens that are available in U2A mode. Each screen description focuses on a single screen and explains all fields contained therein. An exception is made for the *new* and *edit* screens, which are largely similar and therefore included in a single screen description. The description is always based on and contains only the screenshot of the *edit* screen, but describes deviations for the *new* screen in a separate row for each field or button description.

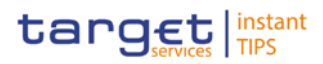

| BIC |        | Shows the BIC of the technical issuer                  |
|-----|--------|--------------------------------------------------------|
|     | Ĩ      | This field is an enter field in the <i>new</i> screen. |
|     |        | Required format is: max. 11 characters (SWIFT-x)       |
|     | (2)    | Reference for error messages [1759]:                   |
|     | $\sim$ | DSC4041                                                |
|     |        | I DSC4042                                              |

Illustration 3: Example of a new and edit screen description

| Position No. | Element                                   |
|--------------|-------------------------------------------|
| 1            | Description relevant for edit mode.       |
| 2            | Description relevant for <i>new</i> mode. |

In detail, every screen description has the same structure and contains the following elements.

Context ofThe context of usage explains what a screen displays, what you can do with theUsagescreen and which special features are available for the screen, for example the<br/>need for confirmation in 4-eyes mode or usage restrictions. If the export<br/>functionality produces more data than shown on the screen (if a *list* screen is<br/>based on a detailed query), this is also indicated in the context of usage.

## ScreenThe screen access lists all possible ways to access the screen. This includesAccessnavigation via the menu and navigation via other screens.

|            | Examples                                                                                                    |
|------------|----------------------------------------------------------------------------------------------------|
|            | Navigation via the menu:                                                                                                    |
|            | Reference Data >> Cash Accounts >> Cash Account >> cash accounts<br>- search/list screen                                                                                                    |
|            | Navigation via other screens:<br>Reference Data >> Parties >> Parties >> Technical Address Network<br>Service Link >> Click on the new or edit button                                                                                         |
|            | When navigating via a <i>search/list</i> or <i>list</i> screens, a data record has to be selected by clicking on a table row. Afterwards, you can click on specific buttons in the button bar, e.g. the <i>edit</i> or <i>details</i> button. |
| Privileges | The privileges segment lists all necessary privileges to access the screens and to use its functions. First, the privileges to access a screen are mentioned, followed                                                                        |

by the privileges that are necessary to use all functions on the screen. For further information, refer to the list of privileges [▶To be provided in a later draft, under the Annex chapter].

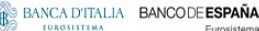

BANQUE DE FRANCE

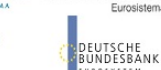

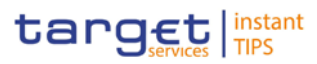

**Reference** The reference lists all business scenarios containing the respective screen (reference to the user instructions part).

Screenshot You can use the screenshot as orientation for your work with the UHB. All screenshots are based on the maximum of access rights, so deviations are possible if you do not own all privileges which are necessary to use the screen in its full extent. In addition, deviations between the screenshot and the field/button description are possible in the case of mutually exclusive functions and based on a specific selection you have made. Values shown on the screenshot might also deviate from the default values indicated in the description.

In the case of the *new/edit* screen description, the screenshot of the *edit* screen is used. Differences appearing in the *new* screen are explained in the field description.

# FieldThe field description provides all the relevant information related to the respectiveDescriptionfield name. It is structured in table format with a separate table for each frame.<br/>Subframes are indicated by subsection headings in the table. The following<br/>illustration explains the structure of a field description.

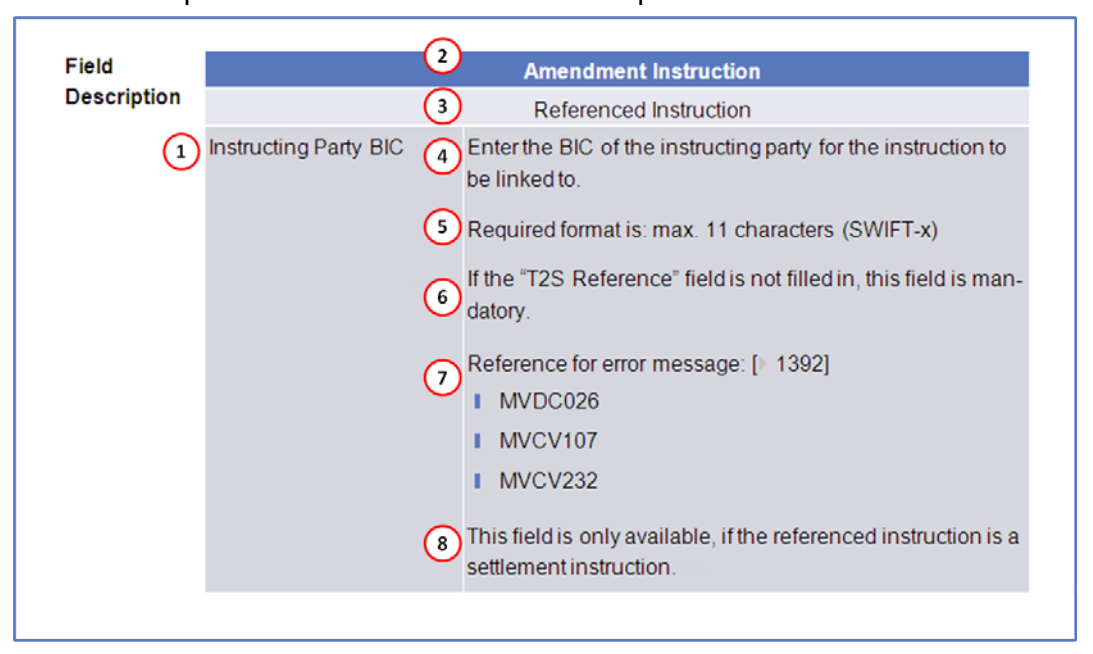

Illustration 4: Example of a screen description

DEUTSCHE BUNDESBANK

BANQUE DE FRANCE

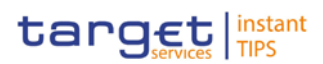

| Position No. | Element                      | Description                                                                                                    |
|--------------|------------------------------|----------------------------------------------------------------------------------------------------|
| 1            | Field name                   | indicates the respective name of each screen field.                                                                                                    |
|              |                              | Mandatory fields are marked with an<br>asterisk after the field name. In the case of<br>the <i>new/edit</i> screen description, the<br>mandatory field is marked with an asterisk<br>in brackets, which indicates that the<br>respective field is either mandatory in the<br>edit or in the new mode. Input and select<br>fields without an asterisk are always<br>optional.                                                                          |
| 2            | Frame name                   | indicates the respective name of each screen frame.                                                                                                    |
| 3            | Sub-frame name               | indicates the respective name of each screen sub-frame.                                                                                                    |
| 4            | Field description            | <ul> <li> indicates the field type and required content. Each field description starts with a keyword, which illustrates your required activity:</li> <li>'Shows' indicates a read-only field [&gt; 13]</li> <li>'Select' indicates a select field [&gt; 13]</li> <li>'Enter' indicates an input field [&gt; 13]</li> <li>If there is an exhaustive list of possible values, these are listed.</li> </ul>                                             |
| 5            | Required/Displayed<br>format | <ul> <li> indicates all field format requirements<br/>related to the fields. If there is more than 1<br/>format requirement, they are separated with<br/>a comma.</li> <li>In read-only fields the displayed format is<br/>only mentioned, if the field content is<br/>ambiguous. This applies especially to date<br/>fields.</li> <li>The following keywords are used for the<br/>format requirements:</li> <li>'Digit' indicates numbers</li> </ul> |
|              |                              | Character' indicates a character from                                                                                                    |

UTSCHE

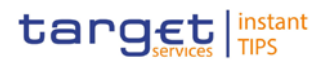

| Position No. | Element                          | Description                                                                                                    |
|--------------|----------------------------------|----------------------------------------------------------------------------------------------------|
|              |                                  | the SWIFT-x character set [▶ 13]                                                                                                    |
|              |                                  | <ul> <li>'Letter' indicates upper and lower case<br/>letters of the Latin alphabet</li> </ul>                                                                                                    |
| 6            | Cross-field<br>validations       | indicate interdependencies between<br>fields relevant for the validation of your<br>input.<br>For further details on the validation process,<br>refer to validation [2, 13]                                                                                                    |
| 7            | References for error<br>messages | indicates the code of all possible errors<br>applying to the field during the back-end<br>validation. The corresponding error text and<br>error description is listed in the annex (list of<br>references for error messages [) To be provided<br>in a later draft, under the Annex chapter]).<br>For further details on the validation process,<br>refer to validation [] 13]. |
| 8            | Additional information           | section indicates the useful information that is for filling in the field.                                                                                                    |

#### **Buttons**

All buttons specific to the screen are listed and described in a table at the end of the screen description. The following illustration explains the structure of a button description.

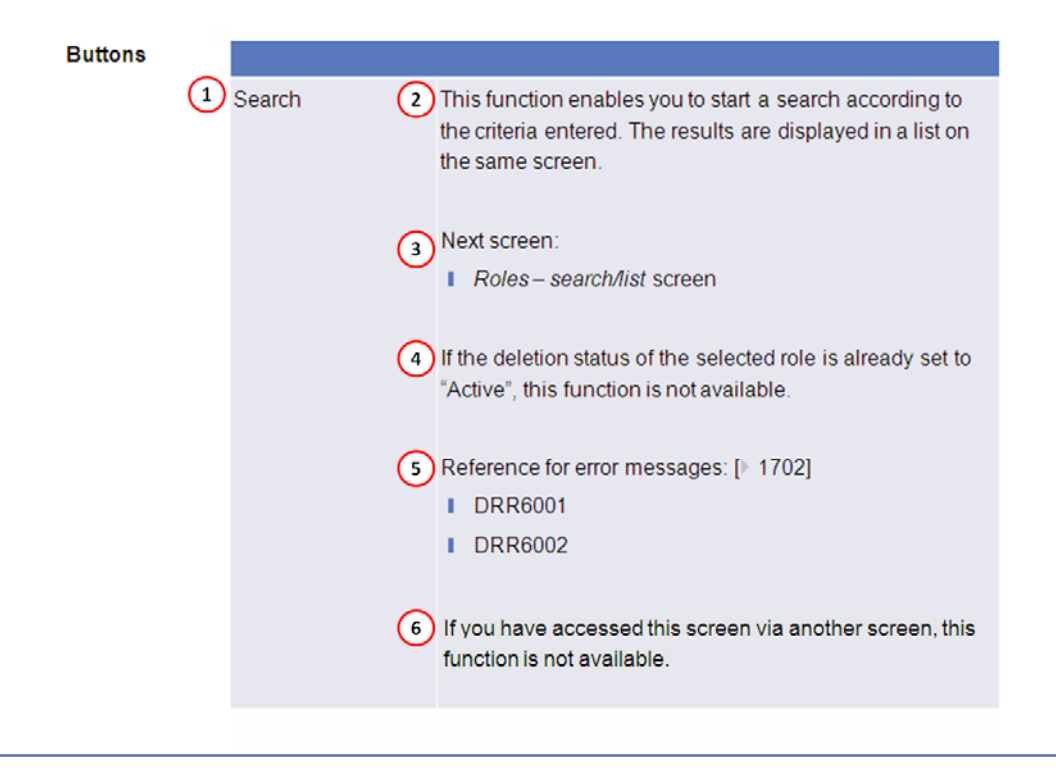

#### Illustration 5: Example of a button description

#### BANCA D'ITALIA BANCO DE ESPAÑA Eurosistema

DEUTSCHE BUNDESBANK

BANQUE DE FRANCE

EUROSYSTÈME

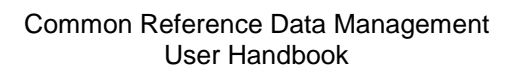

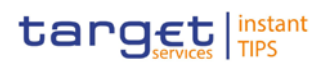

| Position No. | Element                          | Description                                                                                                    |
|--------------|----------------------------------|----------------------------------------------------------------------------------------------------|
| 1            | Button name                      | indicates the respective name of each button.                                                                                                    |
| 2            | Button description               | indicates the action that is triggered when<br>clicking on the button. Each button<br>description starts with 'This function enables<br>you'                                                                                                    |
| 3            | Next screen                      | element lists the screen which is<br>displayed after clicking on a button. If there<br>are various possible next screens<br>depending on your previous actions, all of<br>them are listed.                                                                                                    |
| 4            | Cross-field<br>validations       | indicate interdependencies between a field and the button relevant for the validation of your input.<br>For further details on the validation process, refer to validation [> 13].                                                                                                    |
| 5            | References for error<br>messages | indicates the code of all possible errors<br>applying to the button during the back-end<br>validation. The corresponding error text and<br>error description is listed in the annex (list of<br>references for error messages [) To be provided<br>in a later draft, under the Annex chapter]).<br>For further details on the validation process,<br>refer to validation [) 13]. |
| 6            | Additional information           | section indicates useful information regarding the button and/or its function.                                                                                                    |

For further information on common buttons, refer to Common Buttons and Icons.

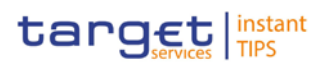

|                     | 2.2 Services                                                                                                    |  |  |
|---------------------|----------------------------------------------------------------------------------------------------|--|--|
|                     | 2.2.1 Additional Services                                                                                                    |  |  |
|                     | 2.2.1.1 Data Changes – Search/List Screen                                                                                                    |  |  |
|                     | 2.2.1.2 Data Change – Details Screen                                                                                                    |  |  |
|                     | 2.3 Reference Data                                                                                                    |  |  |
|                     | 2.3.1 Parties                                                                                                    |  |  |
|                     | 2.3.1.1 Parties - Search/List Screen                                                                                                    |  |  |
| Context of<br>Usage | This screen contains a number of search fields. By inputting the relevant data, you can search for parties. The search results will be displayed in a list, which is sorted by the values of the 'Short Name' column in ascending order (default setting). After selecting an entry, you can proceed further by clicking on the buttons below. |  |  |
|                     | Party reference data can only be created and edited by users belonging to the responsible CB or by the Service operator (for 'NCB' party type). Party reference data can only be viewed by users belonging to the responsible CB or to the party itself, while the Service operator can view all party data.                                   |  |  |
| Screen              | Reference Data >> Parties >> Parties                                                                                                    |  |  |
| Privileges          | To use this screen, you need the following privileges [▶To be provided in a later draft, under the Annex chapter <b>Error! Bookmark not defined.</b> ]:                                                                                                    |  |  |
|                     | Party list query                                                                                                    |  |  |
|                     | Delete party                                                                                                    |  |  |
| References          | User Instructions Part                                                                                                    |  |  |
|                     | This screen is part of the following business scenarios:                                                                                                    |  |  |
|                     | Add a new technical address to a party [▶ <u>97]</u>                                                                                                    |  |  |
|                     | Create a new participant [> 96Error! Bookmark not defined.]                                                                                                    |  |  |
|                     | Edit an existing participant [> 95Error! Bookmark not defined.]                                                                                                    |  |  |
|                     | ■ Delete an existing participant [▶95]                                                                                                    |  |  |
|                     | Create a new technical address service link [▶98]                                                                                                    |  |  |

#### BANCA D'ITALIA BANCO DE ESPAÑA Eurosistema

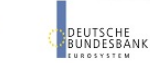

Common Reference Data Management User Handbook

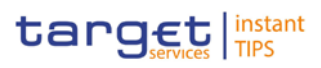

#### Screenshot

BANQUE DE FRANCE

EUROSYSTÈME

| Search Cr                    | teria - Parties                                            |                                                                                                    |                                                                                                    |                                                                                              |                                                                      | (*)                                                             |                                          |
|------------------------------|------------------------------------------------------------|----------------------------------------------------------------------------------------------------|----------------------------------------------------------------------------------------------------|----------------------------------------------------------------------------------------------|----------------------------------------------------------------------|-----------------------------------------------------------------|------------------------------------------|
| Status<br>Active             | •                                                          |                                                                                                    | Opening Date<br>from 00                                                                                                    |                                                                                              | Closing Date<br>from to                                              | 8                                                               |                                          |
| Type<br>All                  |                                                            |                                                                                                    | Parent BIC *     TCS0*                                                                                                    | Party BIC                                                                                    |                                                                      |                                                                 |                                          |
| Short Nar                    | ne                                                         |                                                                                                    | Auto-Collateralisation Prot                                                                                                  | cedure                                                                                       |                                                                      |                                                                 |                                          |
| Search                       | Reset                                                      |                                                                                                    |                                                                                                    |                                                                                              |                                                                      |                                                                 |                                          |
|                              | Row                                                        | s per page: 10                                                                                                    | page 1 of 1 - lines 1 1                                                                                                    | to Z of Z ++ ++ Go                                                                           | o page: 1 💌                                                          |                                                                 |                                          |
| Status 0                     | Rows                                                       | s per page: 10<br>Closing Date 0                                                                                        | page 1 of 1 - lines 1 1     Party Type                                                                                       | to 2 of 2 ++ +1 Go<br>Parent BIC 0                                                           | o page: 1 💌<br>Party BIC 🜼                                           | Short Name                                                      | + Auto-Collateralisation Procedur        |
| Status O<br>Active           | Rown<br>Opening Date 0<br>2013-07-08                       | Closing Date 0<br>9999-12-31                                                                                            | tel ++ page 1 of 1 - lines 1     Party Type Central Securities Depository                                                    | to Z of Z ++ ++ Go I<br>Parent BIC 0<br>(CSD) TCSOTCSOXXX                                    | Party BIC 0<br>CSDYDEFF001                                           | Short Name<br>CSDYDEFF001 Short Name                            | + Auto-Collateralisation Procedur        |
| Status O<br>Active<br>Active | Rown<br>Opening Date 0<br>2013-07-08<br>2013-07-08         | s per page: 10<br>Closing Date 0<br>9999-12-31<br>9999-12-31                                                            | Party Type Central Securities Depository National Central Bank (NCB)                                                         | to 2 of 2<br>Parent BIC 0<br>(CSD) TCS0TCS0XXX<br>TCS0TCS0XXX                                | Party BIC 0<br>CSDYDEFF001<br>NCBKDEFF001                            | Short Name<br>CSDYDEFF001 Short Name<br>NCEKDEFF001 Short Name  | Auto-Collateralisation Procedue     Rep0 |
| Status ©<br>Active<br>Active | Rown<br>Opening Date ©<br>2013-07-08<br>2013-07-08<br>Rown | s per page: 10<br>Closing Date 0<br>9999-12-31<br>9999-12-31<br>s per page: 10                                          | Party Type     Central Securities Depository National Central Bank (NCB)     For expanding to fi-lines fi                    | to 2 of 2<br>Parent BIC 0<br>(CSD) TCS0TCS0XXX<br>TCS0TCS0XXX<br>to 2 of 2<br>CSD CONTRACTOR | Party BIC O<br>CSDYDEFF001<br>NCBKDEFF001<br>x page: 1 •             | Short Name<br>CSDYDEFF001 Short Name<br>NCBKDEFF001 Short Name  | Auto-Collateralisation Procedur     Rep0 |
| Status O<br>Active<br>Active | Rown<br>Opening Date ©<br>2013-07-08<br>2013-07-08<br>Rown | a per page:         10           Closing Date \$         9999-12-31           9999-12-31         a per page:         10 | In the page 1 of 1-lines 1     Party Type Central Securities Depository National Central Bank (ACB)     Page 1 of 1-lines 11 | to 2 of 2 →                                                                                  | Party BIC<br>Party BIC<br>CSDYDEFF001<br>NCBKDEFF001<br>xo page: 1 • | ShortName -<br>CSDYDEFF001 Short Name<br>NCEKDEFF001 Short Name | Auto-Collateralisation Procedur     Kepo |

Illustration 6: Parties - search/list screen

# Field Description

|                     | Party - Search Criteria                                                                         |
|---------------------|-------------------------------------------------------------------------------------------------|
| Status              | Select the status of the party from the possible values:                                        |
|                     | I All                                                                                           |
|                     | Active (default value)                                                                          |
|                     | Deleted                                                                                         |
|                     | References for error messages [>To be provided in a later                                       |
|                     | draft, under the Annex chapterError! Bookmark not defined.]:                                    |
|                     | DPD1003                                                                                         |
|                     | I DPD1004                                                                                       |
| Opening Date - From | Enter the lower bound of the date from which the party is open or use the <i>calendar</i> icon. |
|                     | Required format is: YYYY-MM-DD                                                                  |
|                     | The lower bound of the opening date must be earlier than or equal to the upper bound.           |
|                     | References for error messages [PTo be provided in a later draft, under the Annex chapter]:      |
|                     | DPD1003                                                                                         |
|                     | I DPD1004                                                                                       |
| Opening Date - To   | Enter the upper bound of the date from which the party is open or use the <i>calendar</i> icon. |
|                     | Required format is: YYYY-MM-DD                                                                  |
|                     | The upper bound of the opening date must be later than or equal to the lower bound.             |

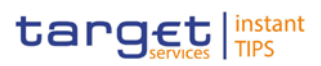

|                     | Party - Search Criteria                                                                                                    |
|---------------------|----------------------------------------------------------------------------------------------------|
|                     | <ul> <li>References for error messages [&gt;To be provided in a later draft, under the Annex chapter]:</li> <li>DPD1003</li> <li>DPD1004</li> </ul> |
| Closing Date - From | Enter the lower bound of the date from which the party is closed or use the <i>calendar</i> icon.                                                   |
|                     | Required format is: YYYY-MM-DD                                                                                                    |
|                     | The lower bound of the closing date must be earlier than or<br>equal to the upper bound and later than the lower bound of<br>the opening date.      |
|                     | References for error messages [>To be provided in a later<br>draft, under the Annex chapter]:                                                       |
|                     |                                                                                                    |
|                     |                                                                                                    |
| Closing Date - To   | closed or use the <i>calendar</i> icon.                                                                                                    |
|                     | Required format is: YYYY-MM-DD                                                                                                    |
|                     | The upper bound of the closing date must be later than or<br>equal to the lower bound and later than the lower bound of<br>the opening date.        |
|                     | References for error messages [▶To be provided in a later draft, under the Annex chapter]:                                                          |
|                     | DPD1003                                                                                                    |
|                     | DPD1004                                                                                                    |
| Party Type          | Select the type of party from the possible values:                                                                                                  |
|                     | All (default value)                                                                                                    |
|                     | Service Operator                                                                                                    |
|                     | Payment bank                                                                                                    |
|                     | National Central Bank (NCB)                                                                                                    |
|                     | Reference for error message [ I o be provided in a later draft, under the Annex chapter]:                                                           |
|                     | I DPD1005                                                                                                    |
|                     | This field can be already filled in or have fewer values depending on your screen access.                                                           |

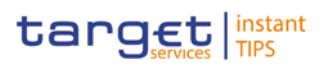

| Party - Search Criteria |                                                                                                    |
|-------------------------|----------------------------------------------------------------------------------------------------|
| Parent BIC*             | Enter the parent BIC of the party.<br>Required format is: max. 11 characters (SWIFT-x)<br>References for error messages [>To be provided in a later<br>draft, under the Annex chapter]:<br>DPD1001<br>DPD1013<br>DPD1180                           |
| Party BIC               | Enter the BIC of the party.<br>Required format is: max. 11 characters (SWIFT-x)<br>References for error messages [ To be provided in a later<br>draft, under the Annex chapter]:<br>DPD1013<br>DPD1180                                             |
| Party Short Name        | Enter the short name of the party.<br>Required format is: max. 35 characters (SWIFT-x)                                                                                                    |
|                         | Parties - List                                                                                                    |
| Status                  | <ul> <li>Shows the status of the party from the possible values:</li> <li>Active</li> <li>Deleted</li> <li>References for error messages [PTo be provided in a later draft, under the Annex chapter]:</li> <li>DPD1003</li> <li>DPD1004</li> </ul> |
| Opening Date            | <ul> <li>Shows the date from which the party is open.</li> <li>Displayed format is: YYYY-MM-DD</li> <li>References for error messages [ To be provided in a later draft, under the Annex chapter]:</li> <li>DPD1003</li> <li>DPD1004</li> </ul>    |
| Closing Date            | Shows the date from which the party is closed.<br>Displayed format is: YYYY-MM-DD<br>References for error messages [> To be provided in a later                                                                                                    |

| BANCA D'ITALIA   | BANCO DE ESPAÑA |
|------------------|-----------------|
| TUROSISTEMA      | Eurosistema     |
| BANQUE DE FRANCE | DEUTCOUT        |

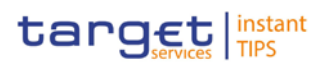

|         | Parties - List   |                                                                                                    |  |
|---------|------------------|----------------------------------------------------------------------------------------------------|--|
|         |                  | draft, under the Annex chapter]: DPD1003 DPD1004                                                                                                    |  |
|         | Party Type       | <ul> <li>Shows the type of party from the possible values:</li> <li>Service Operator</li> <li>Payment bank</li> <li>National Central Bank (NCB)</li> <li>Reference for error message [ To be provided in a later draft, under the Annex chapter]:</li> <li>DPD1005</li> </ul> |  |
|         | Parent BIC       | <ul> <li>Shows the parent BIC of the party.</li> <li>References for error messages [&gt; To be provided in a later draft, under the Annex chapter]:</li> <li>I DPD1001</li> <li>I DPD1013</li> <li>I DPD1180</li> </ul>                                                       |  |
|         | Party BIC        | <ul> <li>Shows the BIC of the party.</li> <li>References for error messages [ To be provided in a later draft, under the Annex chapter]:</li> <li>DPD1013</li> <li>DPD1180</li> </ul>                                                                                         |  |
|         | Party Short Name | Shows the short name of the party.                                                                                                    |  |
| Buttons |                  |                                                                                                    |  |
|         | Search           | This function enables you to start a search according to the filled in criteria. The results are displayed in a list on                                                                                                    |  |

the same screen.

displayed directly.

■ Parties – search/list screen [> 19]

■ Party – details screen [> 26]

Next screens:

Reset

If the search retrieves a single record, the *details* screen is

This function enables you to set default search criteria and

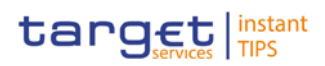

|         | blanks out all other criteria.<br>Next screen:                                                                                                    |
|---------|----------------------------------------------------------------------------------------------------|
| New     | <ul> <li>This function enables you to create a new party.</li> <li>Next screen: <ol> <li>Party – new screen [▶ 32]</li> </ol> </li> <li>If you have accessed this screen via another screen, this function is not available.</li> </ul>                                                                                                    |
| Details | <ul> <li>This function enables you to display the details of the selected party.</li> <li>Next screen: <ol> <li>Party – details screen [26]</li> </ol> </li> <li>If you have accessed this screen via another screen, this function is not available.</li> </ul>                                                                                                    |
| Edit    | <ul> <li>This function enables you to edit the details of the selected party.</li> <li>Next screen: <ul> <li><i>Party</i> – <i>edit</i> screen [▶ 32]</li> </ul> </li> <li>If the status of the selected party is set to 'Deleted', this function is not available.</li> <li>If you have accessed this screen via another screen, this function is not available.</li> </ul>                                                              |
| Restore | <ul> <li>This function enables you to restore a previously deleted party.</li> <li>Next screen: <ol> <li>Parties – search/list screen</li> </ol> </li> <li>If the status of the selected party is already set to 'Active', this function is not available.</li> <li>References for error messages [] To be provided in a later draft, under the Annex chapter]: <ol> <li>DPD1001</li> <li>DPD1004</li> <li>DPD1005</li> </ol> </li> </ul> |

| BANCA D'ITALIA | BANCO DE ESPAÑA |
|----------------|-----------------|
| EUROSISTEMA    | Eurosistema     |

DEUTSCHE BUNDESBANK

B

BANQUE DE FRANCE

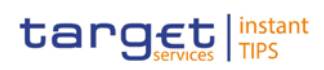

|           | DPD1021                                                                                  |
|-----------|------------------------------------------------------------------------------------------|
|           | DPD1024                                                                                  |
|           | DPD1040                                                                                  |
|           | DPD1180                                                                                  |
|           | DPD1207                                                                                  |
|           | DPD1208                                                                                  |
|           | DPD1252                                                                                  |
|           | DPD1254                                                                                  |
|           | DPD1256                                                                                  |
|           | DPD1257                                                                                  |
|           | If you have accessed this screen via another screen, this function is not available.     |
| Revisions | This function enables you to display the revisions of the selected party.                |
|           | Next screen:                                                                             |
|           | Revisions/audit trail – list screen [> 86]                                               |
|           | If the status of the selected party is set to 'Deleted', this function is not available. |
|           | If you have accessed this screen via another screen, this function is not available.     |

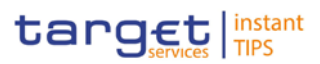

| Delete | This function enables you to delete the selected party, after confirmation.                                                                                      |
|--------|----------------------------------------------------------------------------------------------------|
|        | Next screen:                                                                                                    |
|        | Parties – search/list screen                                                                                                    |
|        | If the status of the selected party is already set to<br>'Deleted', this function is not available.                                                              |
|        | References for error messages [) To be provided in a lat<br>draft, under the Annex chapter]:                                                                     |
|        | DPD1001                                                                                                    |
|        | DPD1003                                                                                                    |
|        | DPD1030                                                                                                    |
|        | If you have accessed this screen via another screen, thi function is not available.                                                                              |
| Select | This function enables you to transfer the data of the par<br>you have searched for and return to the previous screer                                             |
|        | If you have accessed this screen via menu navigation, the function is not available.                                                                             |
| Cancel | If you have accessed this screen via screen navigation,<br>this function enables you to cancel the party selection<br>process and return to the previous screen. |
|        | If you have accessed this screen via menu navigation, t function is not available.                                                                               |

## 2.3.1.2 Party - Details Screen

Context of This screen displays detailed information on the selected party. You can check Usage the data and proceed further by clicking on the buttons below. Party reference data can only be viewed and edited by users belonging to the responsible CB, or by the Service operator (for 'NCB' party type). Users belonging to the party itself can only view their data. Screen Reference Data >> Parties >> Parties >> Parties - search/list screen >> Click on the search and/or details button Access Privileges To use this screen, you need the following privileges [>To be provided in a later draft, under the Annex chapter]: Party reference data query Delete party

DEUTSCHE BUNDESBANK

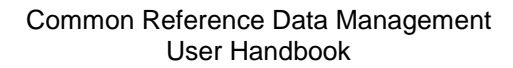

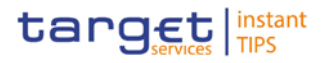

References

BANQUE DE FRANCE

superverbag

#### I Technical address network service link details query User Instructions Part

This screen is part of the following business scenarios:

- Add a new technical address to a party [▶ 97]
- Create a new technical address service link [> 98]
- Delete an existing participant [▶ 95]
- Edit an existing participant [> 95]

#### Screenshot SECURITIES SERVICES MONITORING CASH STATIC DATA 🗇 Static Data » Parties » Parties » Party Details a 🛛 2 Party Status Active Party Parent BIC TCSOTCS0XXX Party Type Central Securities Depository (CSD) Opening Date 2013-07-08 Closing Date 9999-12-31 Party Code Valid from 2013-07-08 Status ACTV BIC CSDYDEFF001 Party Name Valid from 2013-07-08 Party Short Name CSDYDEFF001 Short Name Long Name CSDYDEFF001 Long Name 1- neu neu Address Actual Address Valid from 2013-07-08 House Number Street CSDYDEFF001 Strasse Country Code Postal Code 12345 City Berlin Neu State or Province Technical Addresses Technical Address CSDYDEFF001PTA T2SDEFAULTPTA TESTÖTESTÖTESTÖ Market-Specific Attributes Â Attribute Name Attribute Value No records found Â Restrictions Restriction Valid from Valid to No records found Edit Revisions T2S Dedicated Cash Account Securities Account Technical Addresses Network Services Links

Illustration 7: Party - details screen

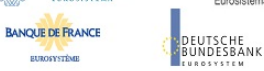

Common Reference Data Management User Handbook

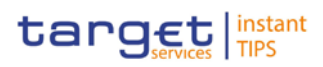

| Field<br>Description | Party        |                                                                                                    |  |  |
|----------------------|--------------|----------------------------------------------------------------------------------------------------|--|--|
|                      | Status       | Shows the status of the party from the possible values:                                                                                                    |  |  |
|                      |              | I Active                                                                                                    |  |  |
|                      |              | I Deleted                                                                                                    |  |  |
|                      |              | If the status is set to 'Active', the selected party cannot be restored. If the status is set to 'Deleted' the selected party cannot be edited or deleted. |  |  |
|                      |              | References for error messages [>To be provided in a later draft, under the Annex chapter]:                                                                 |  |  |
|                      |              | I DPD1003                                                                                                    |  |  |
|                      |              | I DPD1004                                                                                                    |  |  |
|                      |              | Party                                                                                                    |  |  |
|                      | Parent BIC   | Shows the parent BIC of the party.                                                                                                    |  |  |
|                      |              | References for error messages [ To be provided in a later draft, under the Annex chapter]:                                                                 |  |  |
|                      |              |                                                                                                    |  |  |
|                      |              |                                                                                                    |  |  |
|                      |              |                                                                                                    |  |  |
|                      | Рапу туре    | Shows the type of party from the possible values:                                                                                                    |  |  |
|                      |              | Service Operator                                                                                                    |  |  |
|                      |              | Payment bank      National Control Bank (NCR)                                                                                                    |  |  |
|                      |              | Poteronce for error message [ To be provided in a later                                                                                                    |  |  |
|                      |              | draft, under the Annex chapter]:                                                                                                    |  |  |
|                      |              | DPD1005                                                                                                    |  |  |
|                      | Opening Date | Shows the date from which the party is open.                                                                                                    |  |  |
|                      |              | Displayed format is: YYYY-MM-DD                                                                                                    |  |  |
|                      |              | References for error messages [>To be provided in a later draft, under the Annex chapter]:                                                                 |  |  |
|                      |              |                                                                                                    |  |  |
|                      |              |                                                                                                    |  |  |
|                      | Closing Date | Shows the date from which the party is closed.                                                                                                    |  |  |

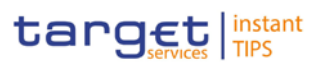

| Party                                                                                                    |                                                                                                    |  |  |  |
|----------------------------------------------------------------------------------------------------|----------------------------------------------------------------------------------------------------|--|--|--|
| References for error messages [) To be provided<br>draft, under the Annex chapter]:<br>DPD1003<br>DPD1004 |                                                                                                    |  |  |  |
|                                                                                                    | Party Code                                                                                                    |  |  |  |
| Valid from Shows the date from which the BIC of the party is va<br>Displayed format is: YYYY-MM-DD        |                                                                                                    |  |  |  |
| BIC                                                                                                    | Shows the BIC of the party.                                                                                                    |  |  |  |
|                                                                                                    | <ul> <li>References for error messages [&gt;To be provided in a later draft, under the Annex chapter]:</li> <li>DPD1013</li> <li>DPD1180</li> </ul> |  |  |  |
|                                                                                                    | Party Name                                                                                                    |  |  |  |
| Valid from                                                                                                | Shows the date from which the name of the party is valid.<br>Displayed format is: YYYY-MM-DD                                                        |  |  |  |
| Long Name                                                                                                 | Shows the full name of the party.                                                                                                    |  |  |  |
| Party Short Name                                                                                          | Shows the short name of the party.                                                                                                    |  |  |  |
|                                                                                                    | Address                                                                                                    |  |  |  |
|                                                                                                    | Actual Address                                                                                                    |  |  |  |
| Valid from                                                                                                | Shows the date from which the address of the party is valid.                                                                                        |  |  |  |
|                                                                                                    | Displayed format is: YYYY-MM-DD                                                                                                    |  |  |  |
| Street                                                                                                    | Shows the street name of the address of the party.                                                                                                  |  |  |  |
| House Number                                                                                              | Shows the house number of the address of the party.                                                                                                 |  |  |  |
| Postal Code                                                                                               | Shows the postal code of the address of the party.                                                                                                  |  |  |  |
| City                                                                                                    | Shows the city of the address of the party.                                                                                                    |  |  |  |
| State or Province                                                                                         | Shows the state or province of the address of the party.                                                                                            |  |  |  |
| Country Code                                                                                              | Shows the country code of the address of the party.                                                                                                 |  |  |  |
|                                                                                                    | Reference for error message [ To be provided in a later draft, under the Annex chapter]: DPD1021                                                    |  |  |  |

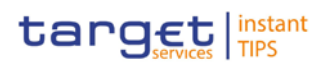

| Technical Addresses |                                                                                          |  |
|---------------------|------------------------------------------------------------------------------------------|--|
| Technical Address   |                                                                                          |  |
| Technical Address   | Shows the unique technical address of the party.                                         |  |
|                     | Reference for error message [>To be provided in a later draft, under the Annex chapter]: |  |
|                     | DPD1040                                                                                  |  |
|                     | There can be more than 1 technical address, but each one must be unique.                 |  |

#### **Buttons**

| Edit          | This function enables you to edit the details of the selected party.                     |
|---------------|------------------------------------------------------------------------------------------|
|               | Next screen:                                                                             |
|               | I Party – new/edit screen [▶ 322]                                                        |
|               | If the status of the selected party is set to 'Deleted', this function is not available. |
| Revisions     | This function enables you to display the revisions of the selected party.                |
|               | Revisions/audit trail – list screen [▶ 86]                                               |
| Cash Accounts | This function enables you to display the cash accounts related to the selected party.    |
|               | Next screen:                                                                             |
|               | Cash accounts – search/list screen [▶ 47]                                                |

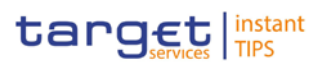

| Technical Addresses<br>Network Links | This function enables you to display the network services linked to the party's technical addresses. |  |  |
|--------------------------------------|----------------------------------------------------------------------------------------------------|--|--|
|                                      | Next screen:                                                                                         |  |  |
|                                      | I Technical addresses network services links – details screen [▶ 42]                                 |  |  |
| Restore                              | This function enables you to restore the displayed party                                             |  |  |
|                                      | Next screen:                                                                                         |  |  |
|                                      | Parties – search/list screen [> 19]                                                                  |  |  |
|                                      | If the status of the selected party is already set to 'Active',<br>this function is not available.   |  |  |
|                                      | References for error messages [I To be provided in a later draft, under the Annex chapter]:          |  |  |
|                                      | I DPD1001                                                                                            |  |  |
|                                      | I DPD1004                                                                                            |  |  |
|                                      | I DPD1005                                                                                            |  |  |
|                                      | I DPD1013                                                                                            |  |  |
|                                      | I DPD1021                                                                                            |  |  |
|                                      | I DPD1024                                                                                            |  |  |
|                                      | I DPD1040                                                                                            |  |  |
|                                      | I DPD1180                                                                                            |  |  |
|                                      | I DPD1207                                                                                            |  |  |
|                                      | I DPD1208                                                                                            |  |  |
|                                      | I DPD1252                                                                                            |  |  |
|                                      | I DPD1254                                                                                            |  |  |
|                                      | I DPD1256                                                                                            |  |  |
|                                      | I DPD1257                                                                                            |  |  |
| Delete                               | This function enables you to delete the selected party, after confirmation.                          |  |  |
|                                      | Next screen:                                                                                         |  |  |
|                                      | I Parties – search/list screen [▶ 19]                                                                |  |  |
|                                      | If the status of the selected party is already set to<br>'Deleted', this function is not available.  |  |  |
|                                      | References for error messages [>To be provided in a later draft_under the Annex chapter]:            |  |  |

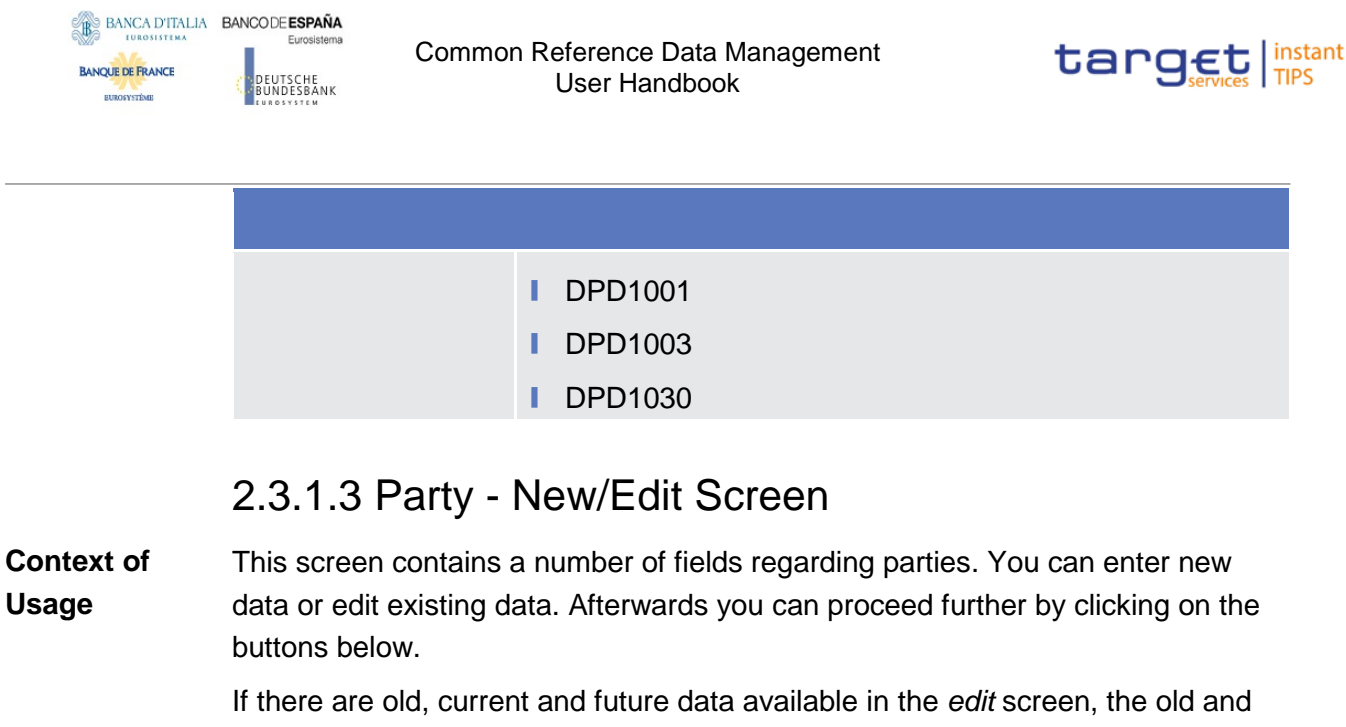

the current data are displayed above the entry fields, which contain the future values. Only one future value is possible at a time. If there is no future value, the current values can be edited. If you edit a future value, the current value is reset.

You can use this screen either in 2-eyes or in 4-eyes mode.

| Screen<br>Access | Reference Data >> Parties >> Parties >> Parties - search/list<br>screen >> Click on the new or edit button                                                                                  |  |  |  |
|------------------|----------------------------------------------------------------------------------------------------|--|--|--|
|                  | Reference Data >> Parties >> Parties >> Parties - search/list<br>screen >> Click on the search and/or details button >> Party - details screen<br>>> Click on the edit button               |  |  |  |
|                  | Reference Data >> Parties >> Parties >> Parties - search/list<br>screen >> Click on the restricted parties button >> Restricted parties -<br>search/list screen >> Click on the edit button |  |  |  |
| Privileges       | To use this screen, you need the following privileges [>To be provided in a later draft, under the Annex chapter]:                                                                          |  |  |  |
|                  | Create party                                                                                                    |  |  |  |
|                  | Update party                                                                                                    |  |  |  |
|                  | Create technical address network service link                                                                                                    |  |  |  |
| References       | User Instructions Part                                                                                                    |  |  |  |
|                  | This screen is part of the following business scenarios:                                                                                                    |  |  |  |
|                  | Add a new technical address to a party [▶ 97]                                                                                                    |  |  |  |
|                  | Create a new participant [▶ 95]                                                                                                    |  |  |  |
|                  |                                                                                                    |  |  |  |

- Edit an existing participant [▶ 95]
- Create a new technical address service link [> 98]

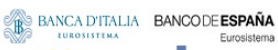

BANQUE DE FRANCE

EUROSYSTÈME

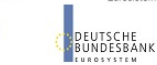

Common Reference Data Management User Handbook

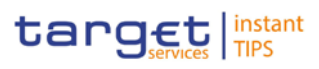

| -          |                                        |                                            |                          |                            |                                            |                |
|------------|----------------------------------------|--------------------------------------------|--------------------------|----------------------------|--------------------------------------------|----------------|
| Screenshot | SECURITIES                             | CASH                                       | SERVICES                 | STATIC DATA                | MONITORING                                 |                |
|            | 🗇 🛛 Static Data » Parties              | » Parties » Party Details                  | » Edit Party             |                            |                                            | s 🛛 2          |
|            |                                        |                                            |                          |                            |                                            |                |
|            | Party                                  |                                            |                          |                            |                                            | (*)            |
|            | Party                                  |                                            |                          |                            |                                            |                |
|            | Parent BIC *<br>TCSOTCS0XXX            | Party Type *<br>Central Securities Deposit | tory (CSD)               | Opening Date<br>2013-07-08 | Closing Date<br>9999-12-31 🕆               |                |
|            | Party Code<br>Valid from<br>2013-07-08 | BIC *<br>CSDYDEFF001                       |                          |                            |                                            |                |
|            | 2 changes left                         |                                            |                          |                            |                                            |                |
|            | Party Name                             |                                            |                          |                            |                                            |                |
|            | Valid from<br>2013-07-08               | Party Long Name *<br>CSDYDEFF001 Long Nam  | e 1- neu neu             |                            | Party Short Name *<br>CSDYDEFF001 Short Na | ne             |
|            | 1                                      |                                            |                          |                            |                                            |                |
|            | Address                                |                                            |                          |                            |                                            | ٨              |
|            | Actual Address                         |                                            |                          |                            |                                            |                |
|            | Valid from<br>2013-07-08               | Street *<br>CSDYDEFF001 Strasse            |                          | House Number *             |                                            |                |
|            | Postal Code *<br>12345                 | City*<br>Berlin Neu                        |                          | State or Province          |                                            | Country Code * |
|            | r                                      |                                            |                          |                            |                                            |                |
|            |                                        |                                            |                          |                            |                                            |                |
|            | Technical Addresses *                  |                                            |                          |                            |                                            | *              |
|            |                                        |                                            | Technical Addr           | ess *                      |                                            | ▲ Options      |
|            | CSDYDEFF001PTA                         |                                            |                          |                            |                                            | e ب ا          |
|            | T2SDEFAULTPTA                          |                                            |                          |                            |                                            | 2 <b>a</b>     |
|            | TESTÖTESTÖTESTÖ                        |                                            |                          |                            |                                            | <del>ت</del> ج |
|            |                                        |                                            | + 10 c                   | hanges left                |                                            |                |
|            |                                        |                                            |                          |                            |                                            |                |
|            | Market-Specific Attributes             |                                            |                          |                            |                                            | ٢              |
|            |                                        |                                            |                          |                            |                                            |                |
|            |                                        | Attribute Name *                           | \$                       | At                         | tribute Value *                            | Options        |
|            | No records found.                      |                                            |                          |                            |                                            |                |
|            |                                        |                                            | + 10 c                   | hanges left                |                                            |                |
|            |                                        |                                            |                          |                            |                                            |                |
|            | Restrictions                           |                                            |                          |                            |                                            | *              |
|            |                                        | Restriction *                              | \$                       | Valid from *               | ♦ Valid to                                 | ♦ Options      |
|            | No records found.                      |                                            |                          |                            |                                            |                |
|            |                                        |                                            | + 10 c                   | hanges left                |                                            |                |
|            |                                        |                                            |                          |                            |                                            |                |
|            |                                        |                                            |                          |                            |                                            |                |
|            |                                        |                                            |                          |                            |                                            |                |
| L          | Submit Cancel                          | Reset Technical A                          | ddresses Network Service | s Links                    |                                            |                |

Illustration 8: Party - edit screen

| Field<br>Description |               | Party                                                     |
|----------------------|---------------|-----------------------------------------------------------|
|                      |               | Party                                                     |
|                      | Parent BIC(*) | Shows the parent BIC of the party.                        |
|                      |               | This is a mandatory enter field in the <i>new</i> screen. |
|                      |               | Required format is: max. 11 characters (SWIFT-x)          |
|                      |               | References for error messages [>To be provided in a later |

| 1 and the second | BANCA D'ITALIA | BANCO DE ESPAÑA |  |
|------------------|----------------|-----------------|--|
| - Maria          | EUROSISTEMA    | Eurosistema     |  |

DEUTSCHE BUNDESBANK

BANQUE DE FRANCE

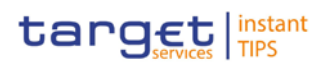

|               | Party                                                                                      |
|---------------|--------------------------------------------------------------------------------------------|
|               | draft, under the Annex chapter]:                                                           |
|               | DPC1001                                                                                    |
|               | DPU1001                                                                                    |
|               | I DPU1013                                                                                  |
| Party Type*   | Select the type of the party from the possible values:                                     |
|               | Payment bank                                                                               |
|               | References for error messages [ To be provided in a later draft, under the Annex chapter]: |
|               | I DPC1002                                                                                  |
|               | I DPC1005                                                                                  |
|               | I DPC1303                                                                                  |
|               | DPC1304                                                                                    |
|               | I DPC1306                                                                                  |
|               | I DPU1303                                                                                  |
|               | DPU1304                                                                                    |
|               | I DPU1305                                                                                  |
|               | I DPU1306                                                                                  |
| Opening Date* | Enter the date from which the party is open or use the <i>calendar</i> icon.               |
|               | Required format is: YYYY-MM-DD                                                             |
|               | References for error messages [>To be provided in a later draft, under the Annex chapter]: |
|               | DPC1205                                                                                    |
|               | DPU1206                                                                                    |
|               | DPU1208                                                                                    |
|               | The opening date must be equal to or later than the current date.                          |
|               | If the current date is later than the opening date, this field is read-only.               |
| Closing Date  | Enter the date from which the party is closed or use the <i>calendar</i> icon.             |
|               | Required format is: YYYY-MM-DD                                                             |
|               | References for error messages [ To be provided in a later draft, under the Annex chapter]: |

DEUTSCHE BUNDESBANK

BANQUE DE FRANCE

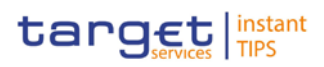

|               | Party                                                                                                    |
|---------------|----------------------------------------------------------------------------------------------------|
|               | I DPC1206                                                                                                    |
|               | I DPU1003                                                                                                    |
|               | I DPU1205                                                                                                    |
|               | I DPU1207                                                                                                    |
|               | I DPU1208                                                                                                    |
|               | The closing date must be equal to or later than the current date and later than the opening date.                                                                                                 |
|               | Party Code                                                                                                    |
| Status        | Shows the status of the corresponding party code.                                                                                                    |
|               | Possible values are:                                                                                                    |
|               | I Active                                                                                                    |
|               | I Deleted                                                                                                    |
| Options       | Information on functions (icons) can be found in Common<br>Buttons and Icons. Deletion is possible for all items but the<br>current party code. The update is possible for future record<br>only. |
| Valid from(*) | Shows the date from which the BIC of the party is valid.                                                                                                    |
|               | Displayed format is: YYYY-MM-DD                                                                                                    |
|               | References for error messages [ To be provided in a later draft, under the Annex chapter]:                                                                                                    |
|               | I DPC1300                                                                                                    |
|               | I DPU1009                                                                                                    |
|               | I DPU1500                                                                                                    |
|               | I DPU1501                                                                                                    |
|               | If you want to add a future value in the <i>edit</i> screen, this field is a mandatory enter field.                                                                                               |
|               | This field is not available in the <i>new</i> screen.                                                                                                    |
| BIC*          | Enter the BIC of the party.                                                                                                    |
|               | Required format is: max. 11 characters (SWIFT-x)                                                                                                    |
|               | References for error messages [ To be provided in a later draft, under the Annex chapter]:                                                                                                    |
|               | I DPC1013                                                                                                    |
|               | DPC1180                                                                                                    |

EUROSYSTÈME

DEUTSCHE BUNDESBANK

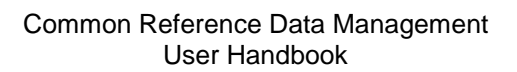

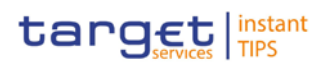

| Party             |                                                                                                    |  |
|-------------------|----------------------------------------------------------------------------------------------------|--|
|                   | <ul> <li>DPU1001</li> <li>DPU1005</li> <li>DPU1013</li> <li>DPU1180</li> <li>If you leave this field blank in the <i>edit</i> screen, the existing future value is cancelled.</li> </ul>                                                                                                    |  |
| Party Name        |                                                                                                    |  |
| Valid from(*)     | <ul> <li>Shows the date from which the party name is valid.</li> <li>Displayed format is: YYYY-MM-DD</li> <li>References for error messages [ To be provided in a later draft, under the Annex chapter]:</li> <li>I DPC1302</li> <li>I DPU1009</li> <li>I DPU1500</li> <li>If you want to add a future value in the <i>edit</i> screen, this field is a mandatory enter field. This field is not available in the <i>new</i> screen.</li> </ul> |  |
| Party Long Name*  | Enter the full name of the party.<br>Required format is: max. 350 characters (SWIFT-x)<br>If you leave this field blank in the <i>edit</i> screen, the existing<br>future value is cancelled.<br>Reference for error message: [>To be provided in a later<br>draft, under the Annex chapter]<br>I DPU1005                                                                                                    |  |
| Party Short Name* | Enter the short name of the party.<br>Required format is: max. 35 characters (SWIFT-x)<br>If you leave this field blank in the <i>edit</i> screen, the existing<br>future value is cancelled.<br>Reference for error message: [] To be provided in a later<br>draft, under the Annex chapter]                                                                                                    |  |
DEUTSCHE BUNDESBANK

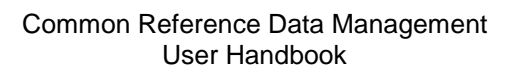

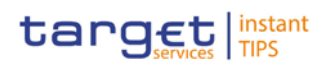

| Address       |                                                                                                    |  |
|---------------|----------------------------------------------------------------------------------------------------|--|
|               | Actual Address                                                                                      |  |
| Valid from(*) | Shows the date from which the address of the party is valid.                                        |  |
|               | Displayed format is: YYYY-MM-DD                                                                     |  |
|               | References for error messages [>To be provided in a later draft, under the Annex chapter]:          |  |
|               | DPC1301                                                                                             |  |
|               | DPU1009                                                                                             |  |
|               | DPU1010                                                                                             |  |
|               | DPU1500                                                                                             |  |
|               | If you want to add a future value in the <i>edit</i> screen, this field is a mandatory enter field. |  |
| Street*       | Enter the street name of the address of the party.                                                  |  |
|               | Required format is: max. 70 characters (SWIFT-x)                                                    |  |
|               | References for error messages [>To be provided in a later draft, under the Annex chapter]:          |  |
|               | DPC1305                                                                                             |  |
|               | DPU1005                                                                                             |  |
|               | DPU1305                                                                                             |  |
| House Number* | Enter the house number of the address of the party.                                                 |  |
|               | Required format is: max. 16 characters (SWIFT-x)                                                    |  |
|               | References for error messages [) To be provided in a later draft, under the Annex chapter]:         |  |
|               | DPC1305                                                                                             |  |
|               | DPU1005                                                                                             |  |
|               | DPU1305                                                                                             |  |
| Postal Code*  | Enter the postal code of the address of the party.                                                  |  |
|               | Required format is: max. 16 characters (SWIFT-x)                                                    |  |
|               | References for error messages [>To be provided in a later draft, under the Annex chapter]:          |  |
|               | DPC1305                                                                                             |  |
|               | DPU1005                                                                                             |  |
|               | DPU1305                                                                                             |  |

DEUTSCHE BUNDESBANK

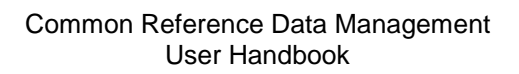

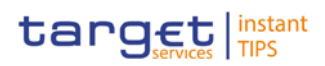

|                   | Address                                                                                    |
|-------------------|--------------------------------------------------------------------------------------------|
| City*             | Enter the city of the address of the party.                                                |
|                   | Required format is: max. 35 characters (SWIFT-x)                                           |
|                   | References for error messages [>To be provided in a later draft, under the Annex chapter]: |
|                   | DPC1305                                                                                    |
|                   | I DPU1005                                                                                  |
|                   | I DPU1305                                                                                  |
| State or Province | Enter the state or the province of the address of the party.                               |
|                   | Required format is: max. 35 characters (SWIFT-x)                                           |
|                   | References for error messages [>To be provided in a later draft, under the Annex chapter]: |
|                   | DPC1305                                                                                    |
|                   | I DPU1005                                                                                  |
|                   | DPU1305                                                                                    |
| Country Code*     | Select the country code of the address of the party from the drop-down menu.               |
|                   | References for error messages [>To be provided in a later draft, under the Annex chapter]: |
|                   | DPC1021                                                                                    |
|                   | DPC1305                                                                                    |
|                   | DPU1005                                                                                    |
|                   | I DPU1021                                                                                  |
|                   | DPU1305                                                                                    |

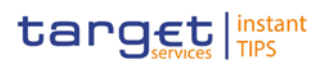

|                  | Technical Addresses                                                                                |
|------------------|----------------------------------------------------------------------------------------------------|
| Address Value(*) | Enter the technical address of the party.<br>Required format is: max. 256 characters (UTF-8 except |
|                  | References for error messages [>To be provided in a later draft, under the Annex chapter]:         |
|                  | I DPU1005                                                                                          |
|                  | DPU1006                                                                                            |
|                  | At least 1 technical address has to be defined.                                                    |
|                  | There can be more than 1 technical address, but each one must be unique.                           |
|                  | You can add, edit or remove only 10 rows at a maximum.                                             |
|                  | This field is also available as a show field for existing records.                                 |
| Options          | Information on functions (icons) can be found in Common<br>Buttons and Icons.                      |

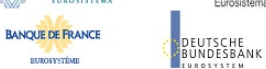

Common Reference Data Management User Handbook

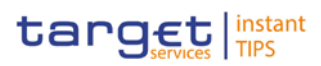

#### **Buttons**

| Submit | This function enables you to create or edit a party.                                       |
|--------|--------------------------------------------------------------------------------------------|
|        | Next screen:                                                                               |
|        | I Party – details screen [▶ 26]                                                            |
|        | References for error messages [>To be provided in a later draft, under the Annex chapter]: |
|        | I DPC1001                                                                                  |
|        | I DPC1002                                                                                  |
|        | I DPC1005                                                                                  |
|        | I DPC1013                                                                                  |
|        | I DPC1021                                                                                  |
|        | I DPC1024                                                                                  |
|        | I DPC1025                                                                                  |
|        | I DPC1180                                                                                  |
|        | I DPC1205                                                                                  |
|        | I DPC1206                                                                                  |
|        | I DPC1207                                                                                  |
|        | I DPC1208                                                                                  |
|        | I DPC1252                                                                                  |
|        | I DPC1254                                                                                  |
|        | I DPC1256                                                                                  |
|        | I DPC1257                                                                                  |
|        | I DPC1300                                                                                  |
|        | I DPC1301                                                                                  |
|        | I DPC1302                                                                                  |
|        | I DPC1303                                                                                  |
|        | DPC1304                                                                                    |
|        | I DPC1305                                                                                  |
|        | I DPC1306                                                                                  |
|        | DPU1001                                                                                    |
|        | DPU1003                                                                                    |
|        | DPU1005                                                                                    |
|        | DPU1006                                                                                    |

#### BANCA D'ITALIA BANCO DE ESPAÑA EUROSISTEMA EUROSISTEMA

DEUTSCHE BUNDESBANK

BANQUE DE FRANCE

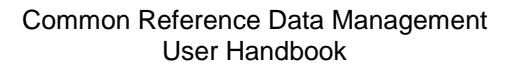

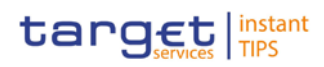

|        | DPU1009                                                                                          |
|--------|--------------------------------------------------------------------------------------------------|
|        | DPU1010                                                                                          |
|        | DPU1013                                                                                          |
|        | DPU1021                                                                                          |
|        | DPU1024                                                                                          |
|        | DPU1025                                                                                          |
|        | DPU1030                                                                                          |
|        | DPU1180                                                                                          |
|        | DPU1205                                                                                          |
|        | DPU1206                                                                                          |
|        | DPU1207                                                                                          |
|        | DPU1208                                                                                          |
|        | DPU1252                                                                                          |
|        | DPU1254                                                                                          |
|        | DPU1255                                                                                          |
|        | DPU1256                                                                                          |
|        | DPU1257                                                                                          |
|        | DPU1258                                                                                          |
|        | DPU1300                                                                                          |
|        | DPU1303                                                                                          |
|        | DPU1304                                                                                          |
|        | DPU1305                                                                                          |
|        | DPU1306                                                                                          |
|        | DPU1308                                                                                          |
|        | DPU1500                                                                                          |
|        | DPU1501                                                                                          |
| Cancel | This function enables you to cancel the process and retu to the previous screen.                 |
|        | Next screen:                                                                                     |
|        | Parties – search/list screen [> 18]                                                              |
| Reset  | This function enables you to set all fields to default value and blanks out all optional fields. |
|        | Next screen:                                                                                     |

| BANCA D'ITALIA   | BANCO DE ESPAÑA |
|------------------|-----------------|
| -N/-             | Eurosistem      |
| BANQUE DE FRANCE | DEUTSCHE        |
| EUROSYSTÈME      | EUROSYSTEM      |

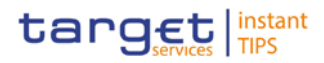

|                                      | Party – new/edit screen                                                                                                    |
|--------------------------------------|----------------------------------------------------------------------------------------------------|
| Technical Addresses<br>Network Links | This function enables you to associate the technical addresses, already defined to the party, to a network service.                                                                                                    |
|                                      | This button is not available in the new screen. The buttor<br>is enabled when you enter the edit screen. As soon as a<br>item is added to the 'Technical addresses' subtable, the<br>button is disabled until you submit all the changes. |
|                                      | Next screen:<br>Technical addresses network services links – new/ea<br>screen [+ 43]                                                                                                    |

# 2.3.1.4 Technical Addresses Network Services Link – Details Screen

Context ofThis screen displays detailed information on the selected technical addressesUsagenetwork services link. You can check the data and proceed further by clicking on<br/>the buttons below.

This function is only available in U2A mode.

- ScreenI Reference Data >> Parties >> Parties >> Parties search/listAccessscreen >> Click on the search and/or details button >> Party details screen<br/>>> Click on the technical address network services links button
- **Privileges** To use this screen, you need the following privilege [▶(To be provided in a later draft, under the Annex chapter)]:

I Technical address network service link details query

### References User Instructions Part

Screenshot

This screen is not part of a business scenario.

| Teenneur Address netwo | R SCIVICCS EIIRS |                   |    |                 |                |
|------------------------|------------------|-------------------|----|-----------------|----------------|
|                        |                  | Technical Address | \$ | Network Service | \$<br>Status 🗘 |
| T2SDEFAULTPTA-BDF      |                  |                   |    | FTA.FILERT      | Active         |
| T2SDEFAULTPTA-BDF      |                  |                   |    | FTA.FILESNF     | Active         |
| T2SDEFAULTPTA-BDF      |                  |                   |    | FTA.MSGRT       | Active         |
| T2SDEFAULTPTA-BDF      |                  |                   |    | FTA.MSGSNF      | Active         |
|                        |                  |                   |    |                 |                |

Illustration 9 Technical addresses network services link - details screen

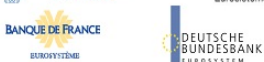

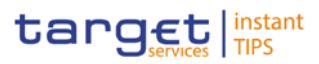

| Description | Technical Address Network Services Links |                                                                                                    |  |
|-------------|------------------------------------------|----------------------------------------------------------------------------------------------------|--|
|             | Status                                   | Shows the status of the corresponding technical address network service link.                                 |  |
|             | Technical Address                        | Shows the unique technical address of the party.                                                              |  |
|             | Network Service                          | Shows the name of the network service.                                                                        |  |
|             |                                          |                                                                                                    |  |
| Buttons     |                                          |                                                                                                    |  |
|             | Revisions                                | This function enables you to display the revisions of the selected technical addresses network services link. |  |
|             |                                          | Next screen:                                                                                                  |  |
|             |                                          | I Revisions/audit trail – list screen [▶ 86]                                                                  |  |

### 2.3.1.5 Technical Addresses Network Services Link -New/Edit Screen

| Context of<br>Usage | This screen contains a number of fields regarding technical addresses network<br>services links. You can enter new data or edit existing data. Afterwards you can<br>proceed further by clicking on the buttons below.<br>You can use this screen either in 2-eyes or in 4-eyes mode. |
|---------------------|----------------------------------------------------------------------------------------------------|
|                     | This function is only available in U2A mode.                                                                                                    |
|                     | This screen is not relevant for payment bank users.                                                                                                    |
| Screen<br>Access    | Reference Data >> Parties >> Parties >> Parties - search/list screen<br>>> Click on the new or edit button >> Parties - new/edit screen >> Click on<br>the technical addresses network services links button                                                                          |
|                     | Reference Data >> Parties >> Parties >> Parties - search/list screen<br>>> Click on the search and/or details button >> Party - details screen >><br>Click on the edit button >> Party - edit screen >> Click on the technical<br>addresses network services links button             |
| Privileges          | To use this screen, you need the following privileges [▶To be provided in a later draft, under the Annex chapter]:                                                                                                    |
|                     | Create technical address network service link                                                                                                    |
|                     | Delete technical address network service link                                                                                                    |
| References          | User Instructions Part                                                                                                    |
|                     | This screen is part of the following business scenario:                                                                                                    |
|                     | Create a new technical address service link [▶ 98]                                                                                                    |
|                     |                                                                                                    |

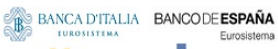

BANQUE DE FRANCE

EUROSYSTÈME

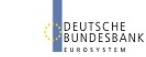

Common Reference Data Management User Handbook

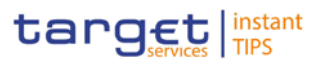

#### Screenshot MONITORING SERVICES STATIC DATA SECURITIES CASH Static Data » Parties » Parties » Party Details » Edit Party » Edit Technical Address Network Services Link 482 Technical Address Network Services Links Technical Address \$ Network Service ♦ Status ♦ T2SDEFAULTPTA-BDF FTA.FILERT Active T2SDEFAULTPTA-BDF FTA.FILESNF Active T2SDEFAULTPTA-BDF FTA.MSGRT Active FTA.MSGSNF T2SDEFAULTPTA-BDF Active Add Tech. Address Network Services Link Technical Address \* T2SDEFAULTPTA-BDF Network Service \* FTA.FILERT ~ Add and Submit Delete and Submit Restore and Submit Back to Party Revisions

Illustration 10: Technical addresses network services link – edit screen

### Field Description

| Тес                                           | hnical Address Network Services Links                                                                                                    |  |  |
|-----------------------------------------------|----------------------------------------------------------------------------------------------------|--|--|
| Status                                        | Shows the status of the corresponding technical address network service link.                                                                                                    |  |  |
| Technical Address                             | Shows the unique technical address of the party.                                                                                                    |  |  |
| Network Service                               | Shows the name of the network service.                                                                                                    |  |  |
| Add/Delete Tech. Address Network Service Link |                                                                                                    |  |  |
| Technical Address*                            | <ul> <li>Select the unique technical address of the party from the drop-down menu.</li> <li>References for error messages [&gt;To be provided in a later draft, under the Annex chapter]:</li> <li>DPC3003</li> <li>DPC3005</li> </ul> |  |  |
| Network Service*                              | Select the name of the network service from the drop-<br>down menu.<br>Reference for error message [) To be provided in a later<br>draft, under the Annex chapter]:<br>I DPC3004                                                       |  |  |

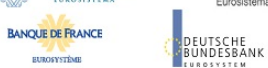

Common Reference Data Management User Handbook

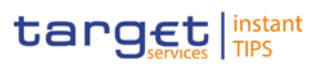

### **Buttons**

| Submit Row | This function enables you to create a new technical address network service link according to the information entered.           |
|------------|----------------------------------------------------------------------------------------------------|
|            | Next screen:                                                                                                    |
|            | Technical addresses network services link – new/edit screen                                                                      |
|            | References for error messages [▶To be provided in a later draft, under the Annex chapter]:                                       |
|            | I DPC3001                                                                                                    |
|            | I DPC3002                                                                                                    |
|            | I DPC3003                                                                                                    |
|            | I DPC3004                                                                                                    |
|            | I DPC3005                                                                                                    |
| Delete Row | This function enables you to the delete the selected technical address network service link from the list.                       |
|            | Next screen:                                                                                                    |
|            | Technical addresses network services link – new/edit screen                                                                      |
|            | If the status of the selected technical address network service link is already set to 'Active', this function is not available. |
|            | References for error messages [ To be provided in a later draft, under the Annex chapter]:                                       |
|            | I DPD3001                                                                                                    |
|            | I DPD3003                                                                                                    |

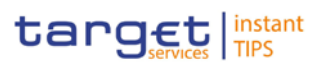

| Restore Row   | This function enables you to restore a previously deleted technical address network service link.                                 |
|---------------|----------------------------------------------------------------------------------------------------|
|               | Next screen:                                                                                                    |
|               | I Technical addresses network services link – new/edit screen                                                                     |
|               | If the status of the selected technical address network service link is already set to 'Deleted', this function is not available. |
| 3ack to Party | This function enables you to cancel the process and return<br>to the previous screen.<br>Next screen:                             |
|               | Party – new/edit screen [8 322]                                                                                                   |
| Revisions     | This function enables you to display the revisions of the selected technical addresses network services link.<br>Next screen:     |
|               | Revisions/audit trail – list screen [▶ 86]                                                                                        |

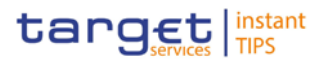

- 2.3.1.6 Party service link Search/List Screen
- 2.3.1.7 Party Service Link New/Edit Screen

### 2.3.2 Cash Account

- 2.3.2.1 Limits Search/List Screen
- 2.3.2.2 Limit New/Edit Screen
- 2.3.2.3 Cash Accounts Search/List Screen
- 2.3.2.4 Cash Account Details Screen
- 2.3.2.5 Cash Account New/Edit Screen

### 2.3.3 Access Rights

### 2.3.3.1 Certificate Distinguished Names - Search/List Screen

| Context of<br>Usage | This screen contains a number of search fields. By inputting the relevant data, you can search for certificate distinguished names. The search results will be displayed in a list. After selecting an entry, you can proceed further by clicking on the buttons below. |  |  |
|---------------------|----------------------------------------------------------------------------------------------------|--|--|
|                     | This function is only available in U2A mode.                                                                                                    |  |  |
|                     | There is no usage restriction for this screen.                                                                                                    |  |  |
| Screen<br>Access    | Reference Data >> Access Rights >> Certificate<br>Distinguished Names                                                                                                    |  |  |
| Privileges          | To use this screen, you need the following privileges [▶To be provided in a later draft, under the Annex chapter]:                                                                                                    |  |  |
|                     | Delete certificate distinguish name                                                                                                    |  |  |
|                     |                                                                                                    |  |  |

BANQUE DE FRANCE

Field

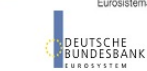

**Common Reference Data Management** User Handbook

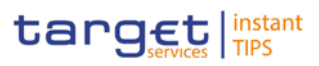

**User Instructions Part** References This screen is part of the following business scenario: Create a new user certificate distinguished name [> 92] Screenshot SERVICES STATIC DATA MONITORING SECURITIES CASH 4 🖬 🏖 Static Data » Access Rights » Certificate Distinguished Nan Search Criteria - Certificate Distinguished Names Certificate Distinguished Name Status Active -Search Reset Rows per page: 10 💌 🖂 ver page 1 of 65 - lines 1 to 10 of 650 🕨 🕞 Go to page: 1 💌 Certificate Distinguished Name Status 🗘 Active cn=u2a-user1,ou=test,ou=t2s,o=trgtxetg,o=swift Active cn=u2a-user2, ou=test, ou=t2s, o=trgtxetg, o=swift cn=u2a-user3,ou=test,ou=t2s,o=trgtxetg,o=swift Active Active cn=u2a-user4.ou=test.ou=t2s.o=tratxetg.o=swift Active cn=u2a-user5,ou=test,ou=t2s,o=trgtxetg,o=swift Active DNARC Active csdjusr01-csdjdeffxxx-nsp-va1 csdpuser01-fitbit12xx-nsp-va1 Active cn-csdhusr01 o-csdhitaaxxx o-nsp-va-1 Active Active cn=cbaauser1.ou=t2s. o=csdreeaaxxx.o= swift Rows per page: 10 💌 🖂 vage 1 of 65 - lines 1 to 10 of 650 🗪 🕞 Go to page: 1 💌 New Restore Revisions User Certificate Distinguished Name Links Delete

Certificate distinguished name - search/list screen

Certificate Distinguished Names – Search Criteria Description Status\* Select the status of the certificate distinguished name from the possible values: All Active (default value) L Deleted I. References for error messages [>To be provided in a later draft, under the Annex chapter]: DRDA003 DRDA004 Certificate Enter the distinguished name of the certificate. **Distinguished Name** Required format is: max. 256 characters (UTF-8 except '>', '<', '&') Reference for error message [ To be provided in a later draft, under the Annex chapter]: DRDA002

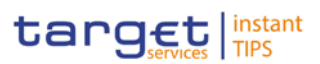

|         | Certificate Distinguished Names - List |                                                                                                    |  |  |  |  |
|---------|----------------------------------------|----------------------------------------------------------------------------------------------------|--|--|--|--|
|         | Status                                 | <ul> <li>Shows the status of the certificate distinguished name from the possible values:</li> <li>Active</li> <li>Deleted</li> <li>If the status is set to 'Deleted', the selected certificate distinguished name cannot be deleted.</li> <li>If the status is set to 'Active', the selected certificate distinguished name cannot be restored.</li> <li>References for error messages [▷To be provided in a later draft, under the Annex chapter]:</li> <li>DRDA003</li> <li>DRDA004</li> </ul> |  |  |  |  |
|         | Certificate<br>Distinguished Name      | Shows the distinguished name of the certificate.<br>Reference for error message [ To be provided in a later<br>draft, under the Annex chapter]:<br>DRDA002                                                                                                    |  |  |  |  |
| Buttons |                                        |                                                                                                    |  |  |  |  |
|         | Search                                 | This function enables you to start a search according to<br>the criteria entered. The results are displayed in a list on<br>the same screen.                                                                                                    |  |  |  |  |
|         |                                        | Next screen:                                                                                                    |  |  |  |  |
|         | Reset                                  | This function enables you to set default search criteria and<br>blanks out all optional criteria.<br>Next screen:                                                                                                    |  |  |  |  |
|         | New                                    | <ul> <li>Certificate distinguished names – search/list screen</li> <li>This function enables you to create a new user certificate distinguished name.</li> <li>Next screen:</li> <li><i>Certificate distinguished name – new</i> screen [&gt; 50]</li> </ul>                                                                                                    |  |  |  |  |
|         | Delete                                 | This function enables you to delete the selected certificate distinguished name, after confirmation.<br>Next screen:                                                                                                    |  |  |  |  |

.....

UTSCHE INDESBANK

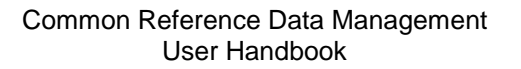

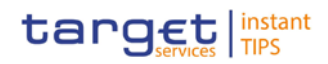

|                                        | <ul> <li>Certificate distinguished names – search/list screen</li> <li>If the status of the selected certificate distinguished name is already set to 'Deleted', this function is not available.</li> <li>References for error messages [&gt;To be provided in a later draft, under the Annex chapter]:</li> <li>DRDA001</li> <li>DRDA003</li> <li>DRDA010</li> </ul> |  |  |  |  |
|----------------------------------------|----------------------------------------------------------------------------------------------------|--|--|--|--|
| Restore                                | This function enables you to restore a previously deleted certificate distinguished name.                                                                                                    |  |  |  |  |
|                                        | Next screen:                                                                                                    |  |  |  |  |
|                                        | Certificate distinguished names – search/list screen                                                                                                    |  |  |  |  |
|                                        | If the status of the selected certificate distinguished name is already set to 'Active', this function is not available.                                                                                                    |  |  |  |  |
|                                        | References for error messages [) To be provided in a later draft, under the Annex chapter]:                                                                                                    |  |  |  |  |
|                                        | DRDA001                                                                                                    |  |  |  |  |
|                                        | DRDA002                                                                                                    |  |  |  |  |
|                                        | DRDA004                                                                                                    |  |  |  |  |
| Revisions                              | This function enables you to display the revisions of the selected certificate distinguished name.                                                                                                    |  |  |  |  |
|                                        | Next screen:                                                                                                    |  |  |  |  |
|                                        | Revisions/audit trail – list screen [ 86]                                                                                                    |  |  |  |  |
| User certificate<br>Distinguished Name | This function enables you to display the user certificate distinguished name links.                                                                                                    |  |  |  |  |
| Links                                  | Next screen:                                                                                                    |  |  |  |  |
|                                        | User certificate distinguished name links – search/list screen [▶ 76]                                                                                                    |  |  |  |  |

# 2.3.3.2 Certificate Distinguished Names – New Screen

This screen contains a number of fields regarding certificate distinguished names. You can enter new data. Afterwards you can proceed by clicking on the

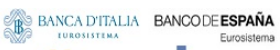

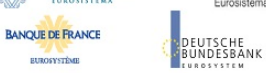

Common Reference Data Management User Handbook

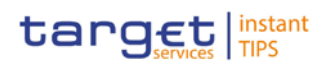

| Context of<br>Usage | buttons below.<br>You can use this screen in 2-eyes or in 4-eyes mode.<br>This function is only available in U2A mode.                                      |
|---------------------|----------------------------------------------------------------------------------------------------|
| •                   | I here is no usage restriction for this screen.                                                                                                    |
| Screen<br>Access    | Reference Data >> Access Rights >> Certificate<br>Distinguished Names >> Certificate distinguished names – search/list<br>screen >> Click on the new button |
| Privileges          | To use this screen, you need the following privilege [▶To be provided in a later draft, under the Annex chapter]:                                           |
|                     | Create certificate distinguished name                                                                                                    |
| References          | User Instructions Part                                                                                                    |
|                     | This screen is part of the following business scenario:                                                                                                    |
|                     | Create a new user certificate distinguished name [▶ 92]                                                                                                    |
| Screenshot          | SECURITIES CASH SERVICES STATIC DATA MONITORING                                                                                                    |
|                     | 💝 Static Data » Access Rights » Certificate Distinguished Names » New Certificate Distinguished Name 실 🛱                                                    |
|                     | Certificate Distinguished Names Certificate Distinguished Name *                                                                                            |
|                     | Submit Cancel Reset                                                                                                    |
|                     | Illustration 9: Certificate distinguished name - new screen                                                                                                 |
| Field               |                                                                                                    |

Field Description

|                                    | Certificate Distinguished Name                                                                                              |
|------------------------------------|----------------------------------------------------------------------------------------------------|
| Certificate<br>Distinguished Name* | Enter the distinguished name of the certificate.<br>Required format is: max. 256 characters (UTF-8 except '>',<br>'<', '&') |
|                                    | Reference for error message [>To be provided in a later draft, under the Annex chapter]:                                    |

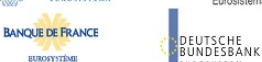

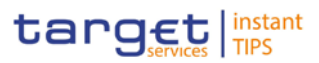

#### **Buttons**

| Submit | This function enables you to create a new certificate distinguished name according to the information entered in the fields. |
|--------|----------------------------------------------------------------------------------------------------|
|        | Next screen:                                                                                                    |
|        | Certificate distinguished name – new screen                                                                                  |
|        | References for error messages: [) To be provided in a later draft, under the Annex chapter]                                  |
|        | DRCA001                                                                                                    |
|        | DRCA002                                                                                                    |
| Reset  | This function enables you to set all fields to default value and blanks out all optional fields.                             |
|        | Next screen:                                                                                                    |
|        | Certificate distinguished name – new screen                                                                                  |
| Cancel | This function enables you to cancel the process and return to the previous screen.                                           |
|        | Next screen:                                                                                                    |
|        | <ul> <li>Certificate distinguished names – search/list screen</li> <li>[&gt; 47]</li> </ul>                                  |

### 2.3.3.3 Grant/Revoke Privileges - Search Screen

### 2.3.3.4 Granted Roles - Search/List Screen

### 2.3.3.5 Grant/Revoke Role - New/Edit Screen

Context ofThis screen contains a number of fields regarding roles. You can grant new roles<br/>to users or parties or revoke those that have been previously granted.<br/>This screen is not relevant for payment bank users.<br/>You can use this screen either in 2-eyes or in 4-eyes mode.<br/>This function is only available in U2A mode.

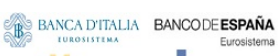

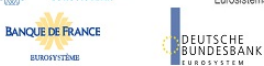

Common Reference Data Management User Handbook

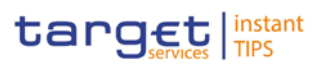

| Screen<br>Access | <pre>Reference Data &gt;&gt; Access Rights &gt;&gt; Grant/Revoke Roles &gt;&gt; Granted roles - search screen &gt;&gt; Click on the search button</pre> |
|------------------|----------------------------------------------------------------------------------------------------|
|                  | <pre>Reference Data &gt;&gt; Access Rights &gt;&gt; Roles &gt;&gt; Roles - search/list screen &gt;&gt; Click on the grant/revoke role button</pre>      |
| Privileges       | To use this screen you need the following privilege [▶To be provided in a later draft, under the Annex chapter]:                                        |
|                  | Grant/revoke role                                                                                                    |
| References       | User Instructions Part                                                                                                    |
|                  | This screen is part of the following business scenarios:                                                                                                |

- Assign a role to a user [▶ 90]
- Assign a role to a party [▶ 89]

### Screenshot

|   | 30      | CORTIES                   | CASH            | SERVICE             | 3          |       | 31   | ATIC DATA     | MONITC         | RING        |           |     |
|---|---------|---------------------------|-----------------|---------------------|------------|-------|------|---------------|----------------|-------------|-----------|-----|
| < | 🖻 Stati | ic Data » Access Rights » | Grant/Revoke Ro | es » Edit Grant/Rev | oke        | Roles |      |               |                |             |           | 482 |
|   | Role FD | ECSDPUSER                 |                 |                     |            |       |      |               |                |             |           | \$  |
|   | Filter  | Parent BIC Filte          | r BIC           |                     |            |       |      |               |                |             |           |     |
|   |         |                           |                 | Filter              |            |       |      |               |                |             |           |     |
|   |         |                           |                 |                     | _          |       |      |               |                |             |           |     |
|   |         | F                         | Parties         |                     |            |       |      |               | Current Grante | d Parties   |           |     |
|   |         | Parent BIC                |                 | Party BIC           |            |       |      | Parent        | BIC            |             | Party BIC |     |
|   |         | FITBITX1XXX               | ZZZZITR         |                     | -          |       |      | TCSOTCSOXXX   |                | CSDSESPSX   | XX        |     |
|   |         | ZYITMMM1000               | ZYITMMM         | 4000                |            |       |      |               |                |             |           |     |
|   |         | ZYITMMM1000               | ZYITMMM         | 3000                |            |       |      |               |                |             |           |     |
|   |         | ZYITMMM1000               | ZYITMMM         | 2000                |            |       |      |               |                |             |           |     |
|   |         | TCSOTCSOXXX               | ZYITMMM         | 1000                |            |       |      |               |                |             |           |     |
|   |         | ZYBNDEFONCB               | ZYBNDEF         | DND6                |            |       |      |               |                |             |           |     |
|   |         | ZYBNDEFONCB               | ZYBNDEF         | DND4                |            |       |      |               |                |             |           |     |
|   | H       | ZYBNDEFONCB               | ZYBNDEF         | DND3                |            |       |      |               |                |             |           |     |
|   |         | ZYBNDEFONCB               | ZYBNDEF         | DND1                |            |       |      |               |                |             |           |     |
|   |         | TCSOTCSOXXX               | ZYBNDEF         | DNCB                |            |       |      |               |                |             |           |     |
|   |         | NCBKDEFF901               | ZYBMDEF         | DMD3                |            |       |      |               |                |             |           |     |
|   |         | ZTBLDEFOLCB               | ZTELUEF         |                     | -          |       |      |               |                |             |           |     |
|   |         |                           |                 |                     |            |       |      |               |                |             |           |     |
|   |         | User                      | Filter          |                     |            | ¥     |      |               | Current Gra    | anted Users |           |     |
|   |         | NODE09117-2               |                 |                     | -          | ÷     | No r | ecords found. |                |             |           |     |
|   |         | 0012USER1                 |                 |                     |            |       |      |               |                |             |           |     |
|   |         | 0022USER1                 |                 |                     |            |       |      |               |                |             |           |     |
|   |         | 0022USER2                 |                 |                     |            |       |      |               |                |             |           |     |
|   |         | 0022USER3                 |                 |                     |            |       |      |               |                |             |           |     |
|   |         | 0022USERREDU1             |                 |                     |            |       |      |               |                |             |           |     |
|   |         | 0023USER1                 |                 |                     |            |       |      |               |                |             |           |     |
|   |         | 0024USER1                 |                 |                     |            |       |      |               |                |             |           |     |
|   |         | 0031USER1                 |                 |                     |            |       |      |               |                |             |           |     |
|   | H       | 0032USER1                 |                 |                     |            |       |      |               |                |             |           |     |
|   |         | 0033USER1                 |                 |                     |            |       |      |               |                |             |           |     |
|   | H       | 0610user                  |                 |                     | <b>v</b> I |       |      |               |                |             |           |     |
|   |         | 1201800                   |                 |                     |            |       |      |               |                |             |           |     |
|   |         |                           |                 |                     |            |       |      |               |                |             |           |     |
|   |         |                           |                 |                     |            |       |      |               |                |             |           |     |
| F | Deest   |                           |                 |                     |            |       |      |               |                |             |           |     |
|   | Keset   | -                         |                 |                     |            |       |      |               |                |             |           |     |

BANQUE DE FRANCE

EUROSYSTÈME

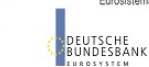

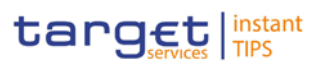

| Field       |                                     |                                                                                                    |  |  |  |  |  |  |
|-------------|-------------------------------------|----------------------------------------------------------------------------------------------------|--|--|--|--|--|--|
| Description | Role <role name=""></role>          |                                                                                                    |  |  |  |  |  |  |
|             | OR                                  |                                                                                                    |  |  |  |  |  |  |
|             |                                     | Party <parent +="" bic=""></parent>                                                                |  |  |  |  |  |  |
|             | OR                                  |                                                                                                    |  |  |  |  |  |  |
|             | User <user login="" name=""></user> |                                                                                                    |  |  |  |  |  |  |
|             | Filter Parent BIC                   | Enter the parent BIC of the party to filter the 'Parties' and the 'Current Granted Parties' lists. |  |  |  |  |  |  |
|             |                                     | Required format is: max. 11 characters (SWIFT-x)                                                   |  |  |  |  |  |  |
|             |                                     | This field is only available in the 'Role' mode.                                                   |  |  |  |  |  |  |
|             | Filter BIC                          | Enter the BIC of the party to filter the 'Parties' and the<br>'Current Granted Parties' lists.     |  |  |  |  |  |  |
|             |                                     | Required format is: max. 11 characters (SWIFT-x)                                                   |  |  |  |  |  |  |
|             |                                     | This field is only available in the 'Role' mode.                                                   |  |  |  |  |  |  |
|             |                                     | Parties                                                                                            |  |  |  |  |  |  |
|             | Parent BIC                          | Shows the parent BIC of the party.                                                                 |  |  |  |  |  |  |
|             |                                     | References for error messages [To be provided in a later draft, under the Annex chapter]:          |  |  |  |  |  |  |
|             |                                     | DRGR002                                                                                            |  |  |  |  |  |  |
|             |                                     | DRGR005                                                                                            |  |  |  |  |  |  |
|             |                                     | This field is only available in the 'Role' mode.                                                   |  |  |  |  |  |  |
|             | Party BIC                           | Shows the BIC of the party.                                                                        |  |  |  |  |  |  |
|             |                                     | References for error messages [>To be provided in a later draft, under the Annex chapter]:         |  |  |  |  |  |  |
|             |                                     | I DRGR002                                                                                          |  |  |  |  |  |  |
|             |                                     | I DRGR005                                                                                          |  |  |  |  |  |  |
|             |                                     | This field is only available in the 'Role' mode.                                                   |  |  |  |  |  |  |
|             |                                     | Current Granted Parties                                                                            |  |  |  |  |  |  |
|             | Parent BIC                          | Shows the parent BICs of the parties which are currently granted the role.                         |  |  |  |  |  |  |
|             |                                     | This field is only available in the 'Role' mode.                                                   |  |  |  |  |  |  |
|             | Party BIC                           | Shows the BICs of the parties which are currently granted the role.                                |  |  |  |  |  |  |

#### Illustration 12 Grant/revoke role - edit screen

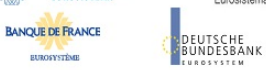

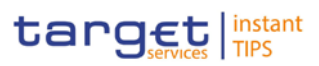

|                          | Role <role name=""><br/>OR<br/>Party <parent +="" bic=""></parent></role>                                                                     |  |  |  |  |
|--------------------------|----------------------------------------------------------------------------------------------------|--|--|--|--|
| OR                       |                                                                                                    |  |  |  |  |
|                          | User <user login="" name=""></user>                                                                                                    |  |  |  |  |
|                          | This field is only available in the 'Role' mode.                                                                                              |  |  |  |  |
| Filter User              | Enter the login name of the user to filter the 'Users' and 'Current Granted Users' lists.<br>Required format is: max. 35 characters (SWIFT-x) |  |  |  |  |
|                          | This field is only available in the 'Role' mode.                                                                                              |  |  |  |  |
| Users                    | Shows the login name of the user.                                                                                                    |  |  |  |  |
|                          | References for error messages [ To be provided in a later<br>draft, under the Annex chapter]:<br>DRGR002                                      |  |  |  |  |
|                          | DRGR005                                                                                                    |  |  |  |  |
|                          | This field is only available in the 'Role' mode.                                                                                              |  |  |  |  |
| Current Granted<br>Users | Shows the names of the users which are currently granted the role.                                                                            |  |  |  |  |
|                          | This field is only available in the 'Role' mode.                                                                                              |  |  |  |  |
|                          |                                                                                                    |  |  |  |  |
| Filter Role              | Enter the name of the role to filter the 'Roles' and 'Current Granted Roles' lists.                                                           |  |  |  |  |
|                          | Required format is: max. 35 characters (SWIFT-x)                                                                                              |  |  |  |  |
|                          | This field is only available in the 'Party Roles' and 'User Roles' mode.                                                                      |  |  |  |  |
| Roles                    | Shows the name of the role.                                                                                                    |  |  |  |  |
|                          | References for error messages [ To be provided in a later draft, under the Annex chapter]: <ul> <li>DRGR001</li> </ul>                        |  |  |  |  |
|                          | DRGR003                                                                                                    |  |  |  |  |
|                          | DRGR007                                                                                                    |  |  |  |  |
|                          | This field is only available in the 'Party Roles' and 'User Roles' mode.                                                                      |  |  |  |  |
| Current Granted          | Shows the name of the roles which are currently granted to                                                                                    |  |  |  |  |

DEUTSCHE BUNDESBANK

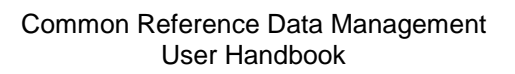

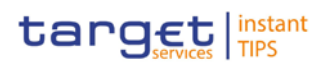

|                                                                                                    | Role <role name=""></role>                                               |         |  |
|----------------------------------------------------------------------------------------------------|--------------------------------------------------------------------------|---------|--|
|                                                                                                    | OR                                                                       |         |  |
|                                                                                                    | Party <parent +="" bic=""></parent>                                      |         |  |
|                                                                                                    | OR                                                                       |         |  |
|                                                                                                    | User <user login="" name=""></user>                                      |         |  |
| Roles the user or party.<br>Reference for error message [ITo be provided in a lat<br>draft, under the Annex chapter]: |                                                                          |         |  |
|                                                                                                    |                                                                          | DRGR004 |  |
|                                                                                                    | This field is only available in the 'Party Roles' and 'User Roles' mode. |         |  |

**Buttons** 

| Grant<br>→ | This function enables you to grant the selected role to the<br>party or the user by moving the selected items from the<br>'Not Granted' list to the 'Granted' list. Upon clicking on the<br><i>grant</i> button you will be asked to enter your PIN for digital<br>signature purposes (NRO). With the entry of the PIN,<br>CRDM attaches a digital signature to the instruction<br>entered by the CRDM actor.      |
|------------|----------------------------------------------------------------------------------------------------|
|            | Next screen:                                                                                                    |
|            | Grant/revoke role – new/edit screen                                                                                                    |
|            | References for error messages [>To be provided in a later draft, under the Annex chapter]:                                                                                                    |
|            | DRGR001                                                                                                    |
|            | DRGR002                                                                                                    |
|            | I DRGR003                                                                                                    |
|            | DRGR005                                                                                                    |
|            | DRGR007                                                                                                    |
| Revoke     | This function enables you to revoke the selected role from<br>the party or the user by moving the selected items from the<br>'Granted' list to the 'Not Granted' list. Upon clicking on the<br><i>revok</i> e button you will be asked to enter your PIN for digital<br>signature purposes (NRO). With the entry of the PIN,<br>CRDM attaches a digital signature to the instruction<br>entered by the CRDM actor. |
|            | Next screen:                                                                                                    |

| BANCA DITALIA<br>LORONITIMA<br>BANQUE DE FRANCE<br>ERRONITIME | BANCODE ESPAÑA<br>Eurosistema | Common Reference Data Management<br>User Handbook                    | target instant         |
|---------------------------------------------------------------|-------------------------------|----------------------------------------------------------------------|------------------------|
|                                                               |                               |                                                                      |                        |
|                                                               |                               | Grant/revoke role – new/edit scr                                     | een                    |
|                                                               |                               | References for error messages [) To draft, under the Annex chapter]: | be provided in a later |
|                                                               |                               | DRGR001                                                              |                        |
|                                                               |                               | DRGR002                                                              |                        |
|                                                               |                               | DRGR004                                                              |                        |
|                                                               |                               | DRGR005                                                              |                        |

# 2.3.3.6 Grant/Revoke System Privilege - Details Screen

# 2.3.3.7 Grant/Revoke System Privilege - New/Edit Screen

### 2.3.3.8 Roles - Search/List Screen

| Context of | This screen contains a number of search fields. By inputting the relevant data,                                                                                                    |
|------------|----------------------------------------------------------------------------------------------------|
| Usage      | you can search for roles. The search results will be displayed in a list, which is<br>sorted by the values of the 'Role Name' column in ascending order (default<br>setting). After selecting an entry, you can proceed further by clicking on the<br>buttons below. |
|            | This screen is not relevant for payment bank unless specifically granted with the relevant privilege.                                                                                                    |
|            | This function is only available in U2A mode.                                                                                                    |
| Screen     | Reference Data >> Access Rights >> Roles                                                                                                    |
| Privileges | To use this screen, you need the following privileges [▶To be provided in a later draft, under the Annex chapter]:                                                                                                    |
|            | Role list query                                                                                                    |
|            | Delete role                                                                                                    |
| References | User Instructions Part                                                                                                    |
|            | This screen is part of the following business scenario:                                                                                                    |
|            | Create a new role [▶ 88]                                                                                                    |

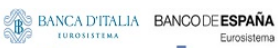

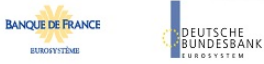

Common Reference Data Management User Handbook

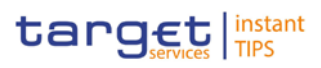

### Screenshot

EUROSYSTÈME

| Status Access Rights > Roles  Search Reset                                         | <u> </u> |  |  |
|------------------------------------------------------------------------------------|----------|--|--|
| Search Reset                                                                       |          |  |  |
| Search Criteria - Roles (2)                                                        |          |  |  |
| Status Role Name Active  Role Description Search Reset                             |          |  |  |
| Active  Role Description Search Reset                                              |          |  |  |
| Role Description Search Reset                                                      |          |  |  |
| Search Reset                                                                       |          |  |  |
| Search Reset                                                                       |          |  |  |
| Search Reset                                                                       |          |  |  |
|                                                                                    |          |  |  |
|                                                                                    |          |  |  |
|                                                                                    |          |  |  |
| Rows per page: 10 💌 🖂 page 1 of 47 - lines 1 to 10 of 467 🔛 ы Go to page: 1 💌      |          |  |  |
| Status 💠 Role Name 🗘 Role Description                                              |          |  |  |
| Active FDECSDADMIN FDECSDADMIN Description                                         |          |  |  |
| Active FDENCBADMIN FDENCBADMIN Description                                         |          |  |  |
| Active FDEPMBKUSER FDEPMBKUSER Description                                         |          |  |  |
| Active FDECSDPUSER FDECSDPUSER Description                                         |          |  |  |
| Active FDEECSDUSER FDEECSDUSER Description-NRO-Test                                |          |  |  |
| Active FDECSDUSER FDECSDUSER Description                                           |          |  |  |
| Active FDENCBUSER FDENCBUSER Description-NRO-Edit1                                 |          |  |  |
| Active FDEPMBKADMIN FDEPMBKADMIN Description                                       |          |  |  |
| Active FDECSDPADMIN FDECSDPADMIN Description                                       |          |  |  |
| Active FDEECSDADMIN FDEECSDADMIN Description                                       |          |  |  |
| Rows per page: 10 👻 🖙 each page 1 of 47 - lines 1 to 10 of 467 🕨 🕨 Go to page: 1 💌 |          |  |  |

Illustration 10: Roles - search/list screen

| Field<br>Description |                  | Roles - Search Criteria                                                                    |
|----------------------|------------------|--------------------------------------------------------------------------------------------|
|                      | Status           | Select the status of the role from the possible values:                                    |
|                      |                  | I All                                                                                      |
|                      |                  | Active (default value)                                                                     |
|                      |                  | I Deleted                                                                                  |
|                      |                  | References for error messages [>To be provided in a later draft, under the Annex chapter]: |
|                      |                  | I DRD6003                                                                                  |
|                      |                  | I DRD6044                                                                                  |
|                      | Role Name        | Enter the name of the role.                                                                |
|                      |                  | Required format is: max. 35 characters (SWIFT-x)                                           |
|                      |                  | Reference for error message [>To be provided in a later draft, under the Annex chapter]:   |
|                      |                  | I DRD6002                                                                                  |
|                      | Role Description | Enter the description of the role.                                                         |
|                      |                  | Required format is: max. 127 characters (SWIFT-X)                                          |

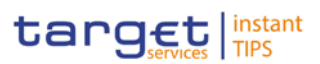

| Roles - List     |                                                                                                    |
|------------------|----------------------------------------------------------------------------------------------------|
| Status           | <ul> <li>Shows the status of the role from the possible values:</li> <li>Active</li> <li>Deleted</li> <li>If the status is set to 'Deleted', the selected role cannot be edited. If the status is set to 'Active', the selected role cannot be restored.</li> <li>References for error messages [&gt;To be provided in a later draft, under the Annex chapter]:</li> <li>DRD6003</li> <li>DRD6044</li> </ul> |
| Role Name        | Shows the name of the role.<br>Reference for error message [ To be provided in a later<br>draft, under the Annex chapter]:<br>DRD6002                                                                                                    |
| Role Description | Shows the description of the role.                                                                                                    |
|                  |                                                                                                    |
| Search           | This function enables you to start a search according to the criteria entered. The results are displayed in a list on the same screen.<br>Next screen:<br><i>Roles – search/list</i> screen                                                                                                    |
| Reset            | This function enables you to set default search criteria and blanks out all optional criteria.<br>Next screen:<br><i>Roles – search/list</i> screen                                                                                                    |
| New              | This function enables you to create a new role.<br>Next screen:<br>I <i>Role – new</i> screen [▶ 62]                                                                                                    |
| Edit             | This function enables you to edit the details of the selected role.<br>Next screen:<br>■ <i>Role – edit</i> screen [> 62]                                                                                                    |

| BANCA D'ITALIA<br>EUROSISTEMA | BANCO DE ESPAÑA<br>Eurosistema |
|-------------------------------|--------------------------------|
| BANQUE DE FRANCE              | DEUTSCHE                       |
| EUROSYSTÈME                   | BUNDESBANK                     |

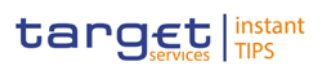

|           | If the status of the selected role is already set to 'Deleted', this function is not available.                                                                                                    |
|-----------|----------------------------------------------------------------------------------------------------|
| Restore   | This function enables you to restore a previously deleted<br>role. Upon clicking on the <i>restore</i> button you will be asked<br>to enter your PIN for digital signature purposes (NRO).<br>With the entry of the PIN, CRDM attaches a digital<br>signature to the instruction entered by the CRDM actor. |
|           | Next screen:                                                                                                    |
|           | Roles – search/list screen                                                                                                    |
|           | If the status of the selected role is already set to 'Active',<br>this function is not available.                                                                                                    |
|           | References for error messages [>To be provided in a later draft, under the Annex chapter]:                                                                                                    |
|           | I DRD6001                                                                                                    |
|           | I DRD6002                                                                                                    |
|           | DRD6044                                                                                                    |
| Revisions | This function enables you to display the revisions of the selected role.                                                                                                    |
|           | Next screen:                                                                                                    |
|           | Revisions/audit trail – list screen [86]                                                                                                    |

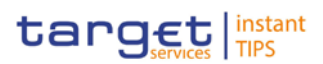

| Delete                     | This function enables you to delete the selected role, after<br>confirmation. Upon clicking on the <i>delete</i> button you will be<br>asked to enter your PIN for digital signature purposes<br>(NRO). With the entry of the PIN, CRDM attaches a digital<br>signature to the instruction entered by the CRDM actor. |
|----------------------------|----------------------------------------------------------------------------------------------------|
|                            | Next screen:                                                                                                    |
|                            | Roles – search/list screen                                                                                                    |
|                            | If the status of the selected role is already set to 'Deleted',<br>this function is not available.                                                                                                    |
|                            | References for error messages [>To be provided in a later draft, under the Annex chapter]:                                                                                                    |
|                            | DRD6001                                                                                                    |
|                            | DRD6003                                                                                                    |
|                            | DRD6050                                                                                                    |
| Grant/Revoke<br>Privileges | This function enables you to grant and/or revoke privileges for the selected role, depending on your access rights.                                                                                                    |
|                            | Next screens:                                                                                                    |
|                            | Grant/revoke system privileges – new/edit screen [ 57]                                                                                                    |
|                            | Grant/revoke system privileges – details screen [ 57]                                                                                                    |
|                            | If you have the 'Grant privileges' or 'Revoke privileges' privilege assigned, the <i>grant/revoke system privileges</i> – <i>new/edit</i> screen [> 57] is displayed.                                                                                                    |
|                            | If you have the 'Privileges Query' privilege assigned, the <i>grant/revoke system privileges – details</i> screen [> 57] is displayed.                                                                                                    |
| Grant/Revoke Role          | This function enables you to grant and/or revoke the selected role, depending on your access rights.                                                                                                    |
|                            | Next screens:                                                                                                    |
|                            | Grant/revoke roles – new/edit screen [▶ 52]                                                                                                    |
|                            | If you have a 'Grant role' or 'Revoke role' privilege assigned, the <i>grant/revoke role – new/edit</i> screen [▶ 52] is displayed.                                                                                                    |

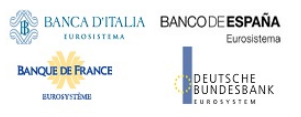

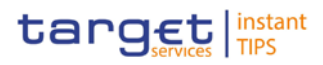

### 2.3.3.9 Role - New/Edit Screen

Context ofThis screen contains a number of fields regarding roles. You can enter new dataUsageor edit existing data. Afterwards you can proceed further by clicking on the<br/>buttons below.

This function is only available in U2A mode.

This screen is not relevant for payment bank users.

- ScreenI Reference Data >> Access Rights >> Roles >> Roles search/listAccessscreen >> Click on the new or edit button
- **Privileges** To use this screen, you need the following privileges [▶To be provided in a later draft, under the Annex chapter]:
  - Create role
  - Update role

### References User Instructions Part

This screen is part of the following business scenario:

Create a new role [> 88]

| SECURITIES                 | CASH                      | SERVICES                                    | STATIC DATA | MONITORING |       |
|----------------------------|---------------------------|---------------------------------------------|-------------|------------|-------|
| 💝 Static Data » Access F   | Rights » Roles » Edit Rol | е                                           |             |            | A 🛛 2 |
| Role                       |                           |                                             |             |            |       |
| Role Name *<br>FDECSDADMIN |                           | Role Description *<br>FDECSDADMIN Descripti | on          |            |       |
|                            |                           |                                             |             |            |       |
|                            |                           |                                             |             |            |       |
| Submit Cancel              | Reset                     |                                             |             |            |       |

Illustration 11: Role - edit screen

Field Description

Screenshot

| Role              |                                                                                            |  |
|-------------------|--------------------------------------------------------------------------------------------|--|
| Role Name*        | Enter the name of the role.                                                                |  |
|                   | Required format is: max. 35 characters (SWIFT-x)                                           |  |
|                   | References for error messages [>To be provided in a later draft, under the Annex chapter]: |  |
|                   | I DRC6006                                                                                  |  |
|                   | I DRU6006                                                                                  |  |
| Role Description* | Enter the description of the role.<br>Required format is: max. 127 characters (SWIFT-x)    |  |
|                   |                                                                                            |  |

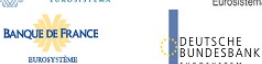

Common Reference Data Management User Handbook

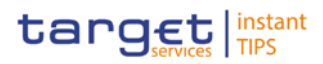

#### **Buttons**

| Submit | This function enables you to create or edit a role. Upon clicking on the <i>submit</i> button you will be asked to enter your PIN for digital signature purposes (NRO). With the entry of the PIN, CRDM attaches a digital signature to the instruction entered by the CRDM actor. |
|--------|----------------------------------------------------------------------------------------------------|
|        | Next screen:                                                                                                    |
|        | Role – new/edit screen                                                                                                    |
|        | References for error messages [>To be provided in a later draft, under the Annex chapter]:                                                                                                    |
|        | DRC6001                                                                                                    |
|        | DRC6006                                                                                                    |
|        | DRU6001                                                                                                    |
|        | DRU6003                                                                                                    |
|        | DRU6006                                                                                                    |
| Cancel | This function enables you to cancel the process and return to the previous screen.                                                                                                    |
|        | Next screen:                                                                                                    |
|        | Roles – search/list screen [ 57]                                                                                                    |
| Reset  | This function enables you to set all fields to default value and blanks out all optional fields.                                                                                                    |
|        | Next screen:                                                                                                    |
|        | Role – new/edit screen                                                                                                    |

### 2.3.3.10 Users - Search/List Screen

Context ofThis screen contains a number of search fields. By inputting the relevant data,Usageyou can search for users. The search results will be displayed in a list, which is<br/>sorted by the values of the 'Login Name' column in ascending order (default<br/>setting). After selecting an entry, you can proceed further by clicking on the<br/>buttons below.

This function is only available in U2A mode.

When exporting the content of this screen, you receive the list and the corresponding details for each data record.

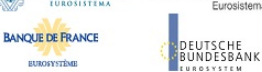

**Common Reference Data Management** User Handbook

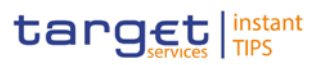

Reference Data >> Access Rights >> Users Screen

Access Privileges To use this screen, you need the following privileges [>To be provided in a later draft, under the Annex chapter]:

- system user query
- Delete user

#### **User Instructions Part** References

This screen is part of the following business scenario:

Create a new user [▶ 91]

#### Screenshot

| trades.                                            |                                                                                                    |                                                                                            | 1                                             |                        |            |                            |                   |                       |                                                                                                    |
|----------------------------------------------------|----------------------------------------------------------------------------------------------------|--------------------------------------------------------------------------------------------|-----------------------------------------------|------------------------|------------|----------------------------|-------------------|-----------------------|----------------------------------------------------------------------------------------------------|
| ALC: N                                             | tour followers                                                                                                    | Terret Million and Annual Million                                                          |                                               |                        |            |                            |                   |                       |                                                                                                    |
| 100                                                | ton property (1) 2                                                                                                    | and page of the ones sensitive part ( - ) - is a support ( - )                             |                                               |                        |            |                            |                   |                       |                                                                                                    |
| Dates 2                                            | Logic fame                                                                                                    | 1 fame                                                                                     | 2 Dars fahrons                                | 2 Lookent Bake since 1 | Linkest 1  | Passel BIC 1               | Party BC 1        | Party Direct Name     | 2 Party Tayle                                                                                                    |
| ALLOW.                                             | NORTHER &                                                                                                    | NORTHLEF & Name                                                                            | M00608117-2                                   |                        | 164        | TEROTOROXXX                | ACHORITOXA        | SCHERTTODE Stort Name | National Central Back (M                                                                                                    |
| ALEDVE                                             | 0013-0281                                                                                                    | tanar 1 ef 45 Bept of 433 printipal                                                        | 2012/05/01                                    | 111                    | 194        | 10301030303                | ACEPTERSUIC       | 1508191               | ballional Contral Bate (M                                                                                                    |
| ALLIVE                                             | 907220401                                                                                                    | USES 1 MIR 1994, ARIA REVAILENTER                                                          | 06221/5895                                    |                        | 194        | TEATTINISON                | acaverese ox      | 60818911-8556         | hatjana] Cart/al Bart (M                                                                                                    |
| ACCOR                                              | 40121/44K1                                                                                                    | WHER 2 MOR PREDICTER, REPAIR INFECTION                                                     | 04111/16/40                                   | 111                    | 19.0       | TENTENDAR                  | ACTIVITEAE.V/A    | \$CEUP94,2054         | estimated certral main (an                                                                                                    |
|                                                    | WULLARS                                                                                                    | VIEW & MOR PPAL MERE BUILDINGTON                                                           | INCLUSION INCLUSION                           |                        | 194        | TESTEROMA.                 | ACAPEBARINS       | ecentrial-teres       | whether the set of the set of the |
| ALC: N                                             | The share and the second second | ater rado of ck keys kendination                                                           | Incompany.                                    |                        | 194        | TEMPTONERA                 | ACCEPTER ADDRESS  | eccores.Acea          | eatiand terrist save (ed                                                                                                    |
| ACLIVE<br>ACLIVE                                   |                                                                                                    |                                                                                            | 00000000                                      |                        | 192        | Tens Ichests               | NOTIFIEFLASA      | ACREME.PLENS          | Anniersi Central Rate (M                                                                                                    |
| ACLINE<br>ACLINE<br>ACLINE                         | (ROADERS                                                                                                    | STER 2 NCE PLEDIX PPAL HIVELIDATION                                                        |                                               |                        | 100        | 14301236303                | <b>ACREENLINE</b> | 15P5-PF4L-REV         | sational Central Bats (M                                                                                                    |
| ACCH<br>ACCH<br>ACCH                               | OCCUMENT<br>OCCUMENT                                                                                                    | VERS 2 MOR PLEASE PHAL REVAILED TO A                                                       | ontensim                                      |                        |            |                            |                   |                       |                                                                                                    |
| 8:12H<br>8:12H<br>8:12H<br>8:12H<br>8:12H<br>3:12H | Accounts<br>Accounts<br>Accounts                                                                                                    | URAT TACK PLANCE (PAL REAL TACK)                                                           | 001acrisiti<br>V011crisiti                    |                        | 194        | 16301030000                | NUMPERAL NO.      | HORD REPU PRIN, REAL  | HATIONAL CHITYAL BAIN (M                                                                                                    |
| ACTOR<br>ACTOR<br>ACTOR<br>ACTOR<br>ACTOR<br>ACTOR | WEILDERS<br>WEILDERS<br>WEILDERS<br>WEILDERS                                                                                                    | UDER 2 VOI FLETUR PPAL ROMALTIN'TON<br>UDER TOD PULSETUR PPAL ROMA<br>OCULIEDE<br>PULLEDER | 001 erstelet.<br>000 Erstelet.<br>000 2006 Km |                        | 192<br>193 | 16301030604<br>16301030604 | NOPERAL N         | HORE HERE HERE ALL    | NATIONAL DESTRICTAL BATA (AN                                                                                                    |

Illustration 12: Users - search/list screen

| Field<br>Description | Users – Search Criteria  |                                                                                                    |  |  |
|----------------------|--------------------------|----------------------------------------------------------------------------------------------------|--|--|
|                      | Status*                  | <ul> <li>Select the status of the user from the possible values:</li> <li>All</li> <li>Active (default value)</li> <li>Deleted</li> <li>References for error messages [&gt;To be provided in a later draft, under the Annex chapter]:</li> <li>DRD7003</li> </ul> |  |  |
|                      | Login Name               | <ul> <li>DRD7004</li> <li>Enter the login name of the user.</li> <li>Required format is: max. 35 characters (SWIFT-x)</li> <li>Reference for error message [&gt;To be provided in a later draft, under the Annex chapter]:</li> <li>DRD7002</li> </ul>            |  |  |
|                      | Name                     | Enter the name of the user.<br>Required format is: max. 127 characters (SWIFT-x)                                                                                                    |  |  |
|                      | System User<br>Reference | Enter the system user reference associated to the user.<br>Required format is: max. 35 characters (SWIFT-x)                                                                                                    |  |  |

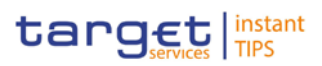

|                 | Users – Search Criteria                                                                                                    |
|-----------------|----------------------------------------------------------------------------------------------------|
|                 | Reference for error message [ To be provided in a later<br>draft, under the Annex chapter]:<br>DRD7005                                                                                                    |
| Lockout Status* | Select the lockout status of the user from the possible<br>values:<br>All (default value)<br>Yes<br>No                                                                                                    |
| Parent BIC      | Select the parent BIC of the party related to the user from<br>the drop-down menu or search via the <i>magnifier</i> icon.<br>Required format is: max. 11 characters (SWIFT-x)<br>References for error messages [• To be provided in a later<br>draft, under the Annex chapter]:<br>I DRD7007<br>I QMPC084                                                      |
| Party BIC       | <ul> <li>Select the BIC of the party related to the user from the drop-down menu or search via the <i>magnifier</i> icon.</li> <li>Required format is: max. 11 characters (SWIFT-x)</li> <li>References for error messages [&gt; To be provided in a later draft, under the Annex chapter]:</li> <li>I DRD7007</li> <li>I QMPC032</li> <li>I QMPC084</li> </ul> |
| Party Type*     | Select the type of party related to the user from the<br>possible values:     All (Default value)     Service operator     Payment bank     National central bank (NCB)                                                                                                    |

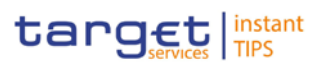

|                          | Users - List                                                                                                    |
|--------------------------|----------------------------------------------------------------------------------------------------|
| Status                   | <ul> <li>Shows the status of the user from the possible values:</li> <li>Active</li> <li>Deleted</li> <li>If the status is set to 'Deleted', the selected user cannot be edited or deleted. If the status is set to 'Active', the selected user cannot be restored.</li> <li>References for error messages [&gt;To be provided in a late draft, under the Annex chapter]:</li> </ul> |
|                          | DRD7003<br>DRD7004                                                                                                    |
| Login Name               | Shows the login name of the user.<br>Reference for error message [ To be provided in a later<br>draft, under the Annex chapter]:<br>DRD7002                                                                                                    |
| Name                     | Shows the name of the user.                                                                                                    |
| System User<br>Reference | Shows the system user reference associated to the user.<br>Required format is: max. 35 characters (SWIFT-x)<br>Reference for error message [ To be provided in a later<br>draft, under the Annex chapter]:<br>DRD7005                                                                                                    |
| Lockout Status since     | Shows the date and time from which the user is locked ou<br>of the system or the date and time from which the user is<br>locked in again.<br>Displayed format is: YYYY-MM-DD hh:mm                                                                                                    |
| Lockout Status           | Shows the lockout status of the user from the possible values: I Yes I No                                                                                                    |
| Parent BIC               | Shows the parent BIC of the party related to the user.<br>Reference for error message [▶To be provided in a later<br>draft, under the Annex chapter]:<br>DRD7007                                                                                                    |

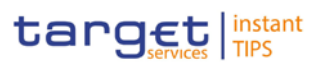

|         |                  | Users - List                                                                                                    |  |  |  |  |  |
|---------|------------------|----------------------------------------------------------------------------------------------------|--|--|--|--|--|
|         | Party BIC        | <ul> <li>Shows the BIC of the party related to the user.</li> <li>References for error messages [ To be provided in a later draft, under the Annex chapter]:</li> <li>DRD7007</li> <li>QMPC032</li> <li>QMPC084</li> </ul>                   |  |  |  |  |  |
|         | Party Short Name | Shows the short name of the party related to the user.                                                                                                    |  |  |  |  |  |
|         | Party Type       | Shows the party type of the party related to the user.                                                                                                    |  |  |  |  |  |
| Buttons |                  |                                                                                                    |  |  |  |  |  |
|         | Search           | This function enables you to start a search according to<br>the criteria entered. The results are displayed in a list on<br>the same screen.<br>If the search retrieves a single record, the <i>details</i> screen is<br>displayed directly. |  |  |  |  |  |
|         |                  | Next screen:<br>Users – search/list screen<br>User – details screen [▶ 70]                                                                                                    |  |  |  |  |  |
|         |                  | <ul> <li>References for error messages: [&gt;To be provided in a later draft, under the Annex chapter]</li> <li>QMPC032</li> <li>QMPC084</li> </ul>                                                                                          |  |  |  |  |  |
|         | Reset            | <ul> <li>This function enables you to set default search criteria and blanks out all optional criteria.</li> <li>Next screen:</li> <li>Users – search/list screen</li> </ul>                                                                 |  |  |  |  |  |
|         | New              | <ul> <li>This function enables you to create a new system user.</li> <li>Next screen:</li> <li>User – new screen [▶ 73]</li> </ul>                                                                                                    |  |  |  |  |  |
|         | Edit             | This function enables you to edit the details of the selected system user.<br>Next screen:                                                                                                    |  |  |  |  |  |

| BANCA D'ITALIA   | BANCO DE ESPAÑA<br>Eurosistema |
|------------------|--------------------------------|
| BANQUE DE FRANCE | DEUTSCHE                       |
| EUROSYSTÈME      |                                |

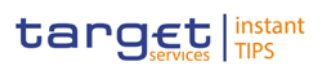

|        | If the status of the selected user is already set to 'Deleted', this function is not available.                                                                                                    |
|--------|----------------------------------------------------------------------------------------------------|
| Delete | This function enables you to delete the selected system<br>user, after confirmation. Upon clicking on the <i>delete</i> button<br>you will be asked to enter your PIN for digital signature<br>purposes (NRO). With the entry of the PIN, CRDM<br>attaches a digital signature to the instruction entered by<br>the CRDM actor. |
|        | Next screen:                                                                                                    |
|        | Users – search/list screen                                                                                                    |
|        | If the status of the selected user is already set to 'Deleted', this function is not available.                                                                                                    |
|        | References for error messages [>To be provided in a later draft, under the Annex chapter]:                                                                                                    |
|        | DRD7001                                                                                                    |
|        | DRD7003                                                                                                    |
|        | DRD7008                                                                                                    |

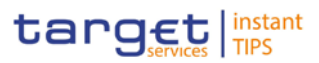

| Details                                | This function enables you to display the details of the selected system user.<br>Next screen:                                                                                                    |
|----------------------------------------|----------------------------------------------------------------------------------------------------|
|                                        |                                                                                                    |
| Restore                                | This function enables you to restore a previously deleted<br>system user. Upon clicking on the <i>restore</i> button you will<br>be asked to enter your PIN for digital signature purposes<br>(NRO). With the entry of the PIN, CRDM attaches a digital<br>signature to the instruction entered by the CRDM actor. |
|                                        | Next screen:                                                                                                    |
|                                        | Users – search/list screen                                                                                                    |
|                                        | If the status of the selected user is already set to 'Active',<br>this function is not available.                                                                                                    |
|                                        | References for error messages [>To be provided in a later draft, under the Annex chapter]:                                                                                                    |
|                                        | DRD7001                                                                                                    |
|                                        | I DRD7002                                                                                                    |
|                                        | DRD7004                                                                                                    |
|                                        | I DRD7005                                                                                                    |
|                                        | I DRD7007                                                                                                    |
| User Certificate<br>Distinguished Name | This function enables you to access the User certificate distinguished name links screen for the selected user.                                                                                                    |
| Links                                  | Next screen:                                                                                                    |
|                                        | User certificate distinguished name links – search/list screen [▶ 76]                                                                                                    |

### 2.3.3.11 User - Details Screen

Context of<br/>UsageThis screen displays detailed information on the selected user. You can check<br/>the data and proceed further by clicking on the buttons below.<br/>This function is only available in U2A mode.Screen<br/>AccessI Reference Data >> Access Rights >> Users >> Users - search/list<br/>screen >> Click on the search and/or details button >> User - details screen

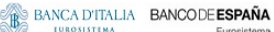

.....

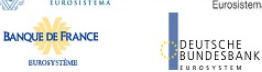

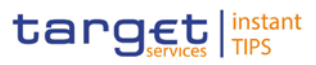

#### To use this screen you, need the following privileges [>To be provided in a later **Privileges** draft, under the Annex chapter]:

- System user query
- Delete user

#### **User Instructions Part** References

This screen is not part of a business scenario.

| Screenshot | SECURITIES                         | CASH                      | SERVICES                                 | STATIC DATA | MONITORING              |             | ADS    |
|------------|------------------------------------|---------------------------|------------------------------------------|-------------|-------------------------|-------------|--------|
| -          | Static Data * Access R             | lights » Users » UserDe   | taiis                                    |             |                         |             |        |
|            | User                               |                           |                                          |             |                         |             | *      |
|            | Status<br>Active<br>Name           | principal                 |                                          |             | Login Name<br>0012USER1 |             |        |
|            | System User Reference<br>0012USER1 | principal                 | Lockout Status since                     |             | Derved DIC              | RIC         |        |
|            | No                                 |                           |                                          |             | TCSOTCS0XXX             | NCBPEEREXXX |        |
|            | Party Name<br>CBREPEE              |                           | Party Type<br>National Central Bank (NCI | 3)          |                         |             |        |
|            |                                    |                           |                                          |             |                         |             |        |
|            |                                    |                           |                                          |             |                         |             |        |
|            | Edit Revisions                     | User Certificate Distingu | ished Name Links                         |             |                         |             | Delete |

Illustration 13: User - details screen

Field Description

|            | User                                                                                                    |
|------------|----------------------------------------------------------------------------------------------------|
| Status     | Shows the status of the user from the possible values:                                                                                                    |
|            | I Active                                                                                                    |
|            | I Deleted                                                                                                    |
|            | If the status is set to 'Deleted', the selected user cannot be<br>edited or deleted. If the status is set to 'Active', the<br>selected user cannot be restored. |
|            | References for error messages [>To be provided in a later draft, under the Annex chapter]:                                                                      |
|            | DRD7003                                                                                                    |
|            | DRD7004                                                                                                    |
| Login Name | Shows the login name of the user.                                                                                                    |
|            | Reference for error message [>To be provided in a later draft, under the Annex chapter]:                                                                        |
|            | I DRD7002                                                                                                    |
| User Name  | Shows the name of the user.                                                                                                    |

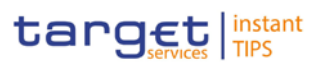

| User                     |                                                                                                    |  |  |
|--------------------------|----------------------------------------------------------------------------------------------------|--|--|
| System User<br>Reference | Shows the system user reference associated to the user.<br>Reference for error message [>To be provided in a later<br>draft, under the Annex chapter]:<br>I DRD7005                                                                                          |  |  |
| Lockout Status since     | Shows the date and time from which the user is locked out<br>from the system or the date and time from which the user<br>is locked in again according to the lockout status shown in<br>the 'Lockout Status' field.<br>Displayed format is: YYYY-MM-DD hh:mm |  |  |
| Lockout Status           | Shows the lockout status of the user from the possible<br>values:<br>I Yes<br>I No                                                                                                    |  |  |
| Parent BIC               | Shows the parent BIC of the party related to the user.<br>Reference for error message [>To be provided in a later<br>draft, under the Annex chapter]:<br>I DRD7007                                                                                           |  |  |
| Party BIC                | Shows the BIC of the party related to the user.<br>Reference for error message [>To be provided in a later<br>draft, under the Annex chapter]:<br>IDRD7007                                                                                                   |  |  |
| Party Short Name         | Shows the short name of the party related to the user.                                                                                                    |  |  |
| Party Type               | <ul> <li>Shows the party type of the party related to the user from the possible values:</li> <li>Service operator</li> <li>Payment bank</li> <li>National central bank (NCB)</li> </ul>                                                                     |  |  |

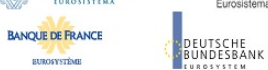

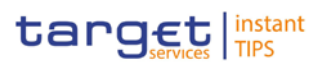

### **Buttons**

| Edit   | This function enables you to edit the details of the selected system user.                                                                                                    |
|--------|----------------------------------------------------------------------------------------------------|
|        | User – edit screen [▶ 73]                                                                                                    |
|        | If the status of the selected user is already set to 'Deleted', this function is not available.                                                                                                    |
| Delete | This function enables you to delete the selected system<br>user, after confirmation. Upon clicking on the <i>delete</i> button<br>you will be asked to enter your PIN for digital signature<br>purposes (NRO). With the entry of the PIN, CRDM<br>attaches a digital signature to the instruction entered by<br>the CRDM actor. |
|        | Next screen:                                                                                                    |
|        | Users – search/list screen [ 64]                                                                                                    |
|        | If the status of the selected user is already set to 'Deleted',<br>this function is not available.                                                                                                    |
|        | References for error messages [) To be provided in a later draft, under the Annex chapter]:                                                                                                    |
|        | DRD7001                                                                                                    |
|        | DRU7003                                                                                                    |
SUBOCYCT24

EUTSCHE UNDESBANK

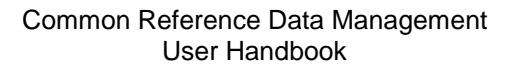

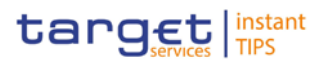

| Revisions                                       | <ul> <li>This function enables you to display the revisions of the selected CRDM user.</li> <li>Next screen:</li> <li><i>Revisions/audit trail - list</i> screen [▶ 86]</li> </ul>                                                                                                    |
|-------------------------------------------------|----------------------------------------------------------------------------------------------------|
| Restore                                         | This function enables you to restore a previously deleted<br>user. Upon clicking on the <i>restore</i> button you will be asked<br>to enter your PIN for digital signature purposes (NRO).<br>With the entry of the PIN, CRDM attaches a digital<br>signature to the instruction entered by the CRDM actor. |
|                                                 | Next screen:                                                                                                    |
|                                                 | Users – search/list screen [ 64]                                                                                                    |
|                                                 | If the status of the selected user is already set to 'Active',<br>this function is not available.                                                                                                    |
|                                                 | References for error messages [>To be provided in a later draft, under the Annex chapter]:                                                                                                    |
|                                                 | DRD7001                                                                                                    |
|                                                 | DRD7002                                                                                                    |
|                                                 | I DRD7004                                                                                                    |
|                                                 | I DRD7005                                                                                                    |
|                                                 | I DRD7007                                                                                                    |
|                                                 | I DRD7008                                                                                                    |
| User Certificate<br>Distinguished Name<br>Links | This function enables you to access the User certificate distinguished name links screen for the selected CRDM user.                                                                                                    |
|                                                 | Next screen:                                                                                                    |
|                                                 | User certificate distinguished name links – search/list screen [▶ 76]                                                                                                    |

## 2.3.3.12 User - New/Edit Screen

This screen contains a number of fields regarding users. You can enter new data or edit existing data. Afterwards you can proceed further by clicking on the buttons below.

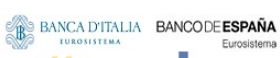

EUROSYSTÈME

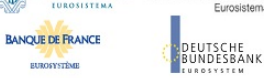

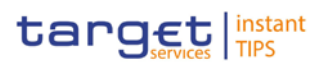

| Context of<br>Usage | This screen enables lockouts to be applied to and removed from users in order prevent or allow them to enter the system.                                                                                                    | ∋r to         |
|---------------------|----------------------------------------------------------------------------------------------------|---------------|
|                     | You can use this screen either in 2-eyes or in 4-eyes mode. This function is or available in U2A mode.                                                                                                    | nly           |
| Screen<br>Access    | Reference Data >> Access Rights >> Users >> Users - search<br>screen >> Click on the new or edit button                                                                                                    | ı∕list        |
|                     | Reference Data >> Access Rights >> Users >> Users - search<br>screen >> Click on the search and/or details button >> User - details screen<br>>> Click on the edit button                                                                                                    | ı∕list<br>een |
| Privileges          | To use this screen, you need the following privileges [▶To be provided in a late draft, under the Annex chapter]:                                                                                                    | er            |
|                     | Create user                                                                                                    |               |
|                     | Update user                                                                                                    |               |
| References          | User Instructions Part                                                                                                    |               |
|                     | This screen is part of the following business scenario:                                                                                                    |               |
|                     | Create a new user [▶ 91]                                                                                                    |               |
| Screenshot          | SECURITIES CASH SERVICES STATIC DATA MONITORING                                                                                                    |               |
|                     | *       Static Data * Access Rights * Users * User Details * Edit User                                                                                                    |               |
|                     | User Login Name * Name * Name | *             |
|                     | System User Reference * Lockout Status since Lockout                                                                                                    |               |

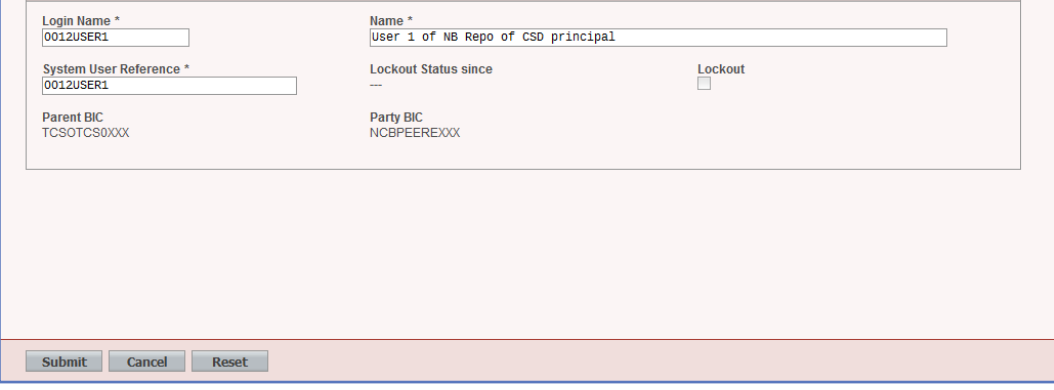

Illustration 14: User - edit screen

| Field<br>Description | User        |                                                           |
|----------------------|-------------|-----------------------------------------------------------|
|                      | Login Name* | Enter the login name of the user.                         |
|                      |             | Required format is: max. 35 characters (SWIFT-x)          |
|                      |             | References for error messages [>To be provided in a later |
|                      |             | draft, under the Annex chapter]:                          |
|                      |             | I DRC7006                                                 |
|                      |             | I DRU7008                                                 |
|                      | Name*       | Enter the name of the user.                               |

| BANCA D'ITALIA   | BANCO DE ESPAÑA<br>Eurosistema |
|------------------|--------------------------------|
| BANQUE DE FRANCE | DEUTSCHE                       |

EUROSYSTÈME

DEUTSCHE BUNDESBANK

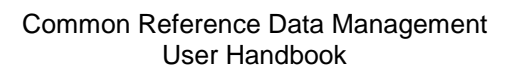

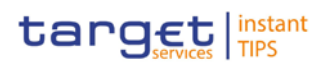

|                           | User                                                                                                    |
|---------------------------|----------------------------------------------------------------------------------------------------|
|                           | Required format is: max. 127 characters (SWIFT-x)                                                                                                    |
| System User<br>Reference* | Enter the unique system user reference associated to the user.                                                                                                    |
|                           | Required format is: max. 35 characters (SWIFT-x).                                                                                                    |
|                           | References for error messages [> To be provided in a later draft, under the Annex chapter]:<br>DRC7007                                                                 |
|                           | DRU7005                                                                                                    |
| Lockout Status since      | Shows the date and time from which the user is locked out of the system.                                                                                               |
|                           | Displayed format is: YYYY-MM-DD hh:mm                                                                                                    |
|                           | If the 'Lockout Status Since' field is selected, this field is a mandatory enter field in the <i>new</i> screen. You can enter or edit the lockout date and time.      |
|                           | Required format is: YYYY-MM-DD hh:mm                                                                                                    |
|                           | The default value is the current date. If the 'Lockout Status' field is deselected this field is read-only and empty.                                                  |
| Lockout Status            | Select the lockout status. When the select field is selected<br>the user cannot log into the system as from the date<br>specified in the 'Lockout Status since' field. |
| Parent BIC*               | Shows the parent BIC of the party related to the user.                                                                                                    |
|                           | This field is a mandatory enter field in the new screen.                                                                                                    |
|                           | Required format is: max. 11 characters (SWIFT-x)                                                                                                    |
|                           | Reference for error message [ To be provided in a later draft, under the Annex chapter]: DRC7005                                                                       |
| Party BIC*                | Shows the BIC of the party related to the user.                                                                                                    |
|                           | This field is a mandatory enter field in the new screen.                                                                                                    |
|                           | Required format is: max. 11 characters (SWIFT-x)                                                                                                    |
|                           | Reference for error message [ To be provided in a later draft, under the Annex chapter]:                                                                               |
|                           | DRC7005                                                                                                    |

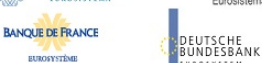

**Common Reference Data Management** User Handbook

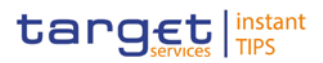

#### **Buttons**

11120

| Submit | This function enables you to create or edit a system user<br>according to the information entered in the fields. Upon<br>clicking on the <i>submit</i> button you will be asked to enter<br>your PIN for digital signature purposes (NRO). With the<br>entry of the PIN, CRDM attaches a digital signature to the<br>instruction entered by the CRDM actor. |
|--------|----------------------------------------------------------------------------------------------------|
|        | Next screen:                                                                                                    |
|        | User – details screen [▶ 70]                                                                                                    |
|        | References for error messages [> To be provided in a later draft, under the Annex chapter]:                                                                                                    |
|        | DRC7001                                                                                                    |
|        | I DRC7005                                                                                                    |
|        | I DRC7006                                                                                                    |
|        | I DRC7007                                                                                                    |
|        | DRU7001                                                                                                    |
|        | I DRU7003                                                                                                    |
|        | I DRU7005                                                                                                    |
|        | I DRU7008                                                                                                    |
| Cancel | This function enables you to cancel the process and return to the previous screen.                                                                                                    |
|        | Next screen:                                                                                                    |
|        | Users – search/list screen [ 64]                                                                                                    |
| Reset  | This function enables you to set all fields to default value and blanks out all optional fields.                                                                                                    |
|        | Next screen:                                                                                                    |
|        | User – new/edit screen                                                                                                    |

## 2.3.3.13 User Certificate Distinguished Name Links - Search/List Screen

This screen contains a number of search fields. By inputting the relevant data, you can search for user certificate distinguished name links. The search results

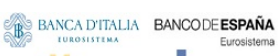

EUROSYSTÈME

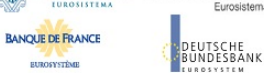

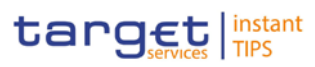

| Context of<br>Usage | will be displayed in a list. After selecting an entry, you can proceed further by clicking on the buttons below.                                                                                                    |  |  |  |
|---------------------|----------------------------------------------------------------------------------------------------|--|--|--|
|                     | There is no usage restriction for this screen.                                                                                                    |  |  |  |
|                     | This function is only available in U2A mode.                                                                                                    |  |  |  |
| Screen<br>Access    | Reference Data >> Access Rights >> User Certificate<br>Distinguished Name Links                                                                                                    |  |  |  |
|                     | Reference Data >> Access Rights >> Users >> Users -<br>search/listscreen >> Click on the user certificate distinguished name links<br>button                                                                                                    |  |  |  |
|                     | Reference Data >> Access Rights >> Users >> Users -<br>search/listscreen >> Click on the search and/or the details button >><br>User - details screen >> Click on the user certificate distinguished name<br>links button                                                                                                    |  |  |  |
|                     | Reference Data >> Access Rights >> Certificate<br>Distinguished Names >> Certificate distinguished names – search/list<br>screen >> Click on the user certificate distinguished name links button                                                                                                    |  |  |  |
| Privileges          | To use this screen, you need the following privileges [▶To be provided in a later draft, under the Annex chapter]:                                                                                                    |  |  |  |
|                     | Delete user certificate distinguish name link                                                                                                    |  |  |  |
|                     | System user link query                                                                                                    |  |  |  |
| References          | User Instructions Part                                                                                                    |  |  |  |
|                     | This screen is part of the following business scenario:                                                                                                    |  |  |  |
|                     | Create a new user certificate distinguished name link [▶ 93]                                                                                                    |  |  |  |
| Screenshot          | SECURITIES CASH SERVICES STATIC DATA MONITORING                                                                                                    |  |  |  |
|                     | State Data × Access Rights × User Certificate Distinguished Name Links     Search Criteria - User Certificate Distinguished Name Links      States     Login Name     Certificate Distinguished Name     Certificate Distinguished Name     Certificate Distinguished Name                                                                                                    |  |  |  |
|                     | Bows per page: 10 m or 10 page 1 of 421 inten 1 to 10 of 4210 m into Go to page: 1 m           Status 0         Login Name         Certificate Distinguished Name         Default 0           Active         TT1 TEST1         cnmu2a-user1, ourtest, ourt2s, octrg/txetg, o-swift         No                                                                                                    |  |  |  |
|                     | Active         ITTs 15873         Cmu2a-user3_ouriget_ousiat(         Sol           Active         ITTa 15574         Cmu2a-user3_ouriget_ousiat(         No           Active         ITTa 1555         Cmu2a-user5_ouriget_ousiat(         No           Active         OPEATOR         Cmu2a-user5_ouriget_ousiat(         No           Active         OPEATOR         Cmu2a-user5_ouriget_ousiat(         No           Active         OPEATOR         DMARC         Yes           Active         OB000517         DMARC         Mo |  |  |  |
|                     | Active         N30650317         DNARC         N0           Active         N3109317         DNARC         N0                                                                                                    |  |  |  |
|                     | Novas per (Right: 10 🗶 📧 en page 1 of 4/1 + intes 1 to 10 of 4/10 av an Uo to page: 1 🗶                                                                                                    |  |  |  |
|                     | New Revisions Bookies                                                                                                    |  |  |  |
|                     |                                                                                                    |  |  |  |

Illustration 15: User certificate distinguished name links - search/list screen

BANQUE DE FRANCE

EUROSYSTÈME

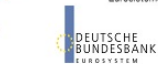

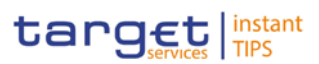

| Field | User Certificate Distinguished Name Links – Search Criteria |                                                                                                    |  |
|-------|-------------------------------------------------------------|----------------------------------------------------------------------------------------------------|--|
|       | Status                                                      | <ul> <li>Select the status of the user certificate distinguished name link from the possible values:</li> <li>All</li> <li>Active (default value)</li> <li>Deleted</li> <li>References for error messages [&gt;To be provided in a later draft, under the Annex chapter]:</li> <li>DRD0002</li> <li>DRD0007</li> </ul>                                                                                           |  |
|       | Login Name                                                  | <ul> <li>Enter the login name of the user.</li> <li>Required format is: max. 35 characters (SWIFT-x)</li> <li>If you have accessed this screen via the users - search/list or user - details screen, this field is already filled in.</li> <li>References for error messages [ To be provided in a later draft, under the Annex chapter]:</li> <li>DRD0003</li> <li>DRD0005</li> </ul>                           |  |
|       | Certificate<br>Distinguished Name                           | Enter the distinguished name of the certificate.<br>Required format is: max. 256 characters (UTF-8 except '>',<br>'<', '&')<br>If you have accessed this screen via the <i>certificate</i><br><i>distinguished names</i> – <i>search/list</i> screen, this field is<br>already filled in.<br>References for error messages [>To be provided in a later<br>draft, under the Annex chapter]:<br>DRD0004<br>DRD0005 |  |

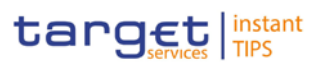

| User (                            | Certificate Distinguished Name Links - List                                                                                                    |
|-----------------------------------|----------------------------------------------------------------------------------------------------|
| Status                            | <ul> <li>Shows the status of the user certificate distinguished name link from the possible values:</li> <li>Active</li> <li>Deleted</li> <li>If the status is set to 'Deleted', the selected user certificate distinguished name link cannot be deleted.</li> <li>If the status is set to 'Active', the selected user certificate distinguished name link cannot be restored.</li> <li>References for error messages [) To be provided in a later draft, under the Annex chapter]:</li> <li>DRD0002</li> <li>DRD0007</li> </ul> |
| Login Name                        | Shows the login name of the user.<br>References for error messages [ To be provided in a later<br>draft, under the Annex chapter]:<br>DRD0003<br>DRD0005                                                                                                    |
| Certificate<br>Distinguished Name | <ul> <li>Shows the distinguished name of the certificate linked to the user.</li> <li>References for error messages [) To be provided in a later draft, under the Annex chapter]:</li> <li>I DRD0004</li> <li>I DRD0005</li> </ul>                                                                                                    |
| Default                           | Shows whether the displayed certificate is the default<br>certificate for the user.<br>Reference for error message [>To be provided in a later<br>draft, under the Annex chapter]:<br>I DRD0006                                                                                                    |
| Main User                         | <ul> <li>Shows the main certificate for the TIPS User</li> <li>Reference for error message [&gt;To be provided in a later draft, under the Annex chapter]:</li> <li>(to be defined)</li> </ul>                                                                                                    |

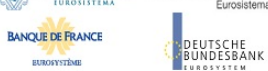

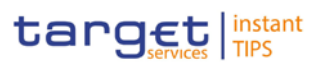

#### **Buttons**

| Search | <ul> <li>This function enables you to start a search according to the criteria entered. The results are displayed in a list on the same screen.</li> <li>Next screen: <ul> <li>User certificate distinguished name links – search/list screen</li> </ul> </li> </ul> |
|--------|----------------------------------------------------------------------------------------------------|
| Reset  | <ul> <li>This function enables you to set default search criteria and blanks out all optional criteria.</li> <li>Next screen:</li> <li>User certificate distinguished name links – search/list screen</li> </ul>                                                     |
| New    | This function enables you to create a new link between an existing user and an existing certificate distinguished name.<br>Next screen:                                                                                                    |
|        | <ul> <li>User certificate distinguished name link – new screen</li> <li>[&gt; 82]</li> </ul>                                                                                                    |

EUROSYSTÈME

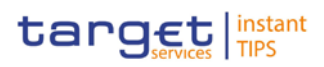

| Restore   | This function enables you to restore a previously deleted<br>user certificate distinguished name link. Upon clicking on<br>the <i>restore</i> button you will be asked to enter your PIN for<br>digital signature purposes (NRO). With the entry of the<br>PIN, CRDM attaches a digital signature to the instruction<br>entered by the CRDM actor.           |
|-----------|----------------------------------------------------------------------------------------------------|
|           | Next screen:                                                                                                    |
|           | User certificate distinguished name links – search/list screen                                                                                                    |
|           | If the status of the selected user certificate distinguished name link is already set to 'Active', this function is not available.                                                                                                    |
|           | References for error messages [) To be provided in a later draft, under the Annex chapter]:                                                                                                    |
|           | DRD0001                                                                                                    |
|           | I DRD0003                                                                                                    |
|           | DRD0004                                                                                                    |
|           | DRD0005                                                                                                    |
|           | DRD0006                                                                                                    |
|           | DRD0007                                                                                                    |
| Revisions | This function enables you to display the revisions of the selected user certificate distinguished name link.                                                                                                    |
|           | Next screen:                                                                                                    |
|           | Revisions/audit trail – list screen [▶ 86]                                                                                                    |
| Delete    | This function enables you to delete the selected user<br>certificate distinguished name link, after confirmation.<br>Upon clicking on the <i>delete</i> button you will be asked to<br>enter your PIN for digital signature purposes (NRO). With<br>the entry of the PIN, CRDM attaches a digital signature to<br>the instruction entered by the CRDM actor. |
|           | Next screen:                                                                                                    |
|           | User certificate distinguished name links – search/list screen                                                                                                    |
|           | If the status of the selected user certificate distinguished name link is already set to 'Active', this function is not available.                                                                                                    |

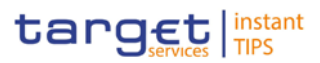

References for error messages [ To be provided in a later draft, under the Annex chapter]:

- DRD0001
- DRD0002

## 2.3.3.14 User Certificate Distinguished Name Link - New Screen

| This screen contains a number of fields regarding user certificate distinguished name links. You can enter new data. Afterwards you can proceed further by clicking on the buttons below.                                                                                                    |  |  |
|----------------------------------------------------------------------------------------------------|--|--|
| There is no usage restriction for this screen.                                                                                                    |  |  |
| This function is only available in U2A mode.                                                                                                    |  |  |
| Reference Data >> Access Rights >> User Certificate<br>Distinguished Name Links >> User certificate distinguished name<br>links search/listscreen >> Click on the new button                                                                                                    |  |  |
| Reference Data >> Access Rights >> Users >> Users -<br>search/listscreen >> Click on the user certificate distinguished name links<br>button >> User certificate distinguished name links - search/list screen >><br>Click on the new button                                                                               |  |  |
| Reference Data >> Access Rights >> Users >> Users -<br>search/list screen >> Click on the search and/or the details button >><br>User - details screen >> Click on the user certificate distinguished name<br>links button >> User certificate distinguished name links - search/list<br>screen >> Click on the new button |  |  |
| Reference Data >> Access Rights >> Certificate<br>Distinguished Names >> Certificate distinguished names - search/list<br>screen >> Click on the user certificate distinguished name links button >><br>User certificate distinguished name links - search/list screen >> Click on<br>the new button                       |  |  |
| To use this screen, you need the following privilege [▶To be provided in a later draft, under the Annex chapter]:                                                                                                    |  |  |
| Create user certificate distinguish name link                                                                                                    |  |  |
| User Instructions Part                                                                                                    |  |  |
| This screen is part of the following business scenario:                                                                                                    |  |  |
| Create a new user certificate distinguished name link [▶ 93]                                                                                                    |  |  |
|                                                                                                    |  |  |

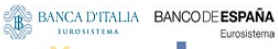

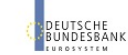

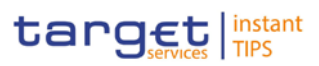

#### Screenshot

BANQUE DE FRANCE

EUROSYSTÈME

| SECURITIES                  | CASH                         | SERVICES                    | STATIC DATA                   | MONITORING      |    |
|-----------------------------|------------------------------|-----------------------------|-------------------------------|-----------------|----|
| 💝 Static Data » Access I    | Rights » User Certificate Di | stinguished Name Links » I  | New User Certificate Distingu | ished Name Link | 42 |
| User Certificate Distinguis | hed Name Link                | Certificate Distinguished I | Name *                        |                 | ±  |
| Submit Cancel               | Reset                        |                             |                               |                 |    |

Illustration 16: User certificate distinguished name link - new screen

| Field<br>Description | Use                                            | er Certificate Distinguished Name Links                                                                     |
|----------------------|------------------------------------------------|----------------------------------------------------------------------------------------------------|
|                      | Login Name <sup>*</sup>                        | Select the login name of the user that you want to link to the certificate from the drop-down menu.         |
|                      |                                                | References for error messages [>To be provided in a later draft, under the Annex chapter]:                  |
|                      |                                                | I DRC0002                                                                                                   |
|                      |                                                | I DRC0003                                                                                                   |
|                      |                                                | I DRC0005                                                                                                   |
|                      | Certificate<br>Distinguished Name <sup>*</sup> | Select the distinguished name of the certificate that you want to link to the user from the drop-down menu. |
|                      |                                                | References for error messages [>To be provided in a later draft, under the Annex chapter]:                  |
|                      |                                                | I DRC0004                                                                                                   |
|                      |                                                | I DRC0005                                                                                                   |
|                      | Default                                        | Select whether this should be the default certificate for the selected user.                                |
|                      |                                                | Reference for error message [>To be provided in a later draft, under the Annex chapter]:                    |
|                      |                                                | I DRC0006                                                                                                   |

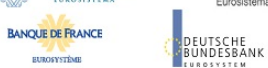

Common Reference Data Management User Handbook

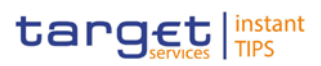

#### **Buttons**

| Submit | This function enables you to create a new user certificate distinguished name link. Upon clicking on the <i>submit</i> button you will be asked to enter your PIN for digital signature purposes (NRO). With the entry of the PIN, CRDM attaches a digital signature to the instruction entered by the CRDM actor. |
|--------|----------------------------------------------------------------------------------------------------|
|        | Next screen:                                                                                                    |
|        | User certificate distinguished name link – new screen                                                                                                    |
|        | References for error messages [>To be provided in a later draft, under the Annex chapter]:                                                                                                    |
|        | DRC0001                                                                                                    |
|        | DRC0002                                                                                                    |
|        | DRC0003                                                                                                    |
|        | DRC0004                                                                                                    |
|        | DRC0005                                                                                                    |
|        | DRC0006                                                                                                    |
| Reset  | This function enables you to set all fields to default value and it blanks out all optional fields.                                                                                                    |
|        | Next screen:                                                                                                    |
|        | User certificate distinguished name link – new screen                                                                                                    |
| Cancel | This function enables you to cancel the process and return to the previous screen.                                                                                                    |
|        | Next screen:                                                                                                    |
|        | User certificate distinguished name links – search/list screen [> 76]                                                                                                    |

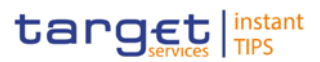

- 2.3.3.15 Distinguished Name-BIC Routing– Search/list Screen
- 2.3.3.16 Distinguished Name-BIC Routing New/Edit Screen
- 2.3.3.17 Authorized Account User Search/list Screen
- 2.3.3.18 Authorized Account User Details Screen
- 2.3.3.19 Authorized Account User New/Edit Screen

### 2.3.4 Message and Reports

2.3.4.1 Message Subscription Rules - List Screen

- 2.3.4.1 Message Subscription Rule New/Edit Screen
- 2.3.4.2 Message Subscription Rule Sets Search/List Screen
- 2.3.4.3 Message Subscription Rule Set Details Screen
- 2.3.4.4 Message Subscription Rule Set New/Edit Screen
- 2.3.4.5 Report Configurations Search/List Screen
- 2.3.4.6 Report Configuration Details Screen
- 2.3.4.7 Report Configuration New/Edit Screen

2.3.5 Revisions

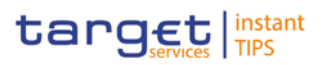

## 2.3.5.1 Revisions/Audit Trail - List Screen

### 2.3.5.2 Revisions/Audit Trail - Details Screen

# **3 User Instructions Part**

# 3.1 General

|                     | The user instructions part comprises scenarios adapted from typical user workflows. They are grouped into related activities, called business packages, which are further grouped into categories.                                                                                                    |
|---------------------|----------------------------------------------------------------------------------------------------|
|                     | Furthermore, you can find business scenarios dedicated only to the Service operator are highlighted by the adding 'Service operator only' in the title. <b>Categories</b>                                                                                                    |
|                     | The categories are a structural element and do not contain any information.<br>Business Packages                                                                                                    |
|                     | The business packages define an overall task. They include an overview and a list of the business scenarios. In detail, each business package description has the same structure and contains the following elements.                                                                                                    |
| Overview            | The overview describes the aim and the background of the business package. It also explains the interrelation of the business scenarios.                                                                                                    |
| List of<br>Business | This section contains a list of all business scenarios belonging to the business package.                                                                                                    |
| Scenarios           | The list is unordered if the business scenarios represent alternative ways to<br>achieve the aim of the business package. It is ordered if the business scenarios<br>have to be carried out sequentially. Sequential business scenarios do not<br>necessarily have to be carried out directly after each other. The sequence only<br>implies that 1 business scenario is a prerequisite for the following ones.<br><b>Business Scenarios</b> |
|                     | Each business scenario represents a single workflow and consists of single action steps, intermediate results and a final result. In detail, each business scenario description has the same structure and contains the following elements.                                                                                                    |
| Context of<br>Usage | The context of usage describes the aim of the business scenario and indicates<br>whether this business scenario is mandatory or optional in order to fulfil the<br>overall business package. It also contains the usage restrictions and the pre-<br>requisites (excluding the privileges), if available.                                                                                                    |

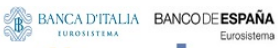

BANQUE DE FRANCE

EUROSYSTÈME

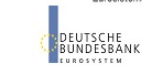

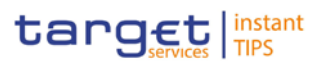

| Privileges   | In this section, all the necessary privileges to access and use the involved screens are listed. First the privileges to access the first screen are mentioned, followed by the privileges necessary to proceed with the business scenario. Afterwards, the privileges for the following screens are mentioned in the same order.                                                                                             |  |  |
|--------------|----------------------------------------------------------------------------------------------------|--|--|
| Reference    | This section lists all references to the screens involved, in order of their appearance in the business scenario.                                                                                                    |  |  |
| Instructions | Each workflow is described from the start to the end, beginning with the access to the starting screen. The instructions involve a number of separate steps which lead you through a series of screens and actions. Each action step is focused on 1 single action. Intermediate results are included and the instructions end with a final result. Possible alternatives and repetitions are highlighted with a notice sign. |  |  |
| !            | Example                                                                                                    |  |  |
|              | 1. Action step 1                                                                                                    |  |  |
|              | 2. Action step 2                                                                                                    |  |  |
|              | Intermediate result                                                                                                    |  |  |
|              | 3. Action step 3                                                                                                    |  |  |
|              | ➡ Result                                                                                                    |  |  |

# 3.2 Access Rights

# 3.2.1 Configuration of a Role

| Overview  | This business package describes the configuration of a role.                                                                                               |  |  |  |  |
|-----------|----------------------------------------------------------------------------------------------------|--|--|--|--|
|           | To configure a role, you first have to create a new role and then to assign privileges or other roles to the created role.                                 |  |  |  |  |
|           | Afterwards you can assign the new role to a user or to a party.                                                                                            |  |  |  |  |
|           | To configure a role, carry out the business scenarios in the predefined order and choose the business scenario relevant to you whenever options are given. |  |  |  |  |
| Business  | 1. Create a new role [▶ 88]                                                                                                    |  |  |  |  |
| Scenarios | <ol> <li>Grant System Privileges to a Role [▶ 99]</li> </ol>                                                                                               |  |  |  |  |
|           | Assign a role to a party [▶ 89]                                                                                                    |  |  |  |  |
|           | Assign a role to a user [▶ 90]                                                                                                    |  |  |  |  |

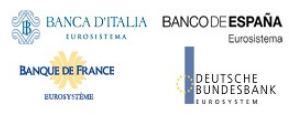

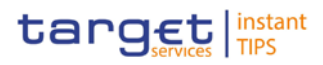

### 3.2.1.1 Create a New Role

| Context of   | This business scenario describes how to create a new role.                                                                                 |  |  |  |
|--------------|----------------------------------------------------------------------------------------------------|--|--|--|
| Usage        | A role is a set of privileges, which can be granted to users and parties. You can create a new role for your participant and for yourself. |  |  |  |
|              | Creating a new role is mandatory for configuration of a role.                                                                              |  |  |  |
|              | This business scenario is not relevant for payment bank users.                                                                             |  |  |  |
| Privileges   | To carry out this business scenario, you need the following privileges:                                                                    |  |  |  |
|              | Role list query                                                                                                    |  |  |  |
|              | Create role                                                                                                    |  |  |  |
| Reference    | Further information on screens involved can be found in the screen reference part:                                                         |  |  |  |
|              | I Roles – search/list screen [▶ 57]                                                                                                    |  |  |  |
|              | I Role – new/edit screen [▶ 62]                                                                                                    |  |  |  |
| Instructions | 1. Go to the roles – search/list screen:<br>Reference Data >> Access Rights >> Roles                                                       |  |  |  |
|              | 2. Click on the <i>new</i> button.                                                                                                    |  |  |  |
|              | ⇒ The <i>role – new</i> screen is displayed.                                                                                               |  |  |  |
|              | Role                                                                                                    |  |  |  |
|              | Role Name *     Role Description *       Role Name     Role Description                                                                    |  |  |  |

3. Enter all mandatory information about the role you want to create.

#### Alternatives

0

To set all fields to default value and blank out all optional fields, click on the *reset* button.

To cancel the process and return to the previous screen, click on the *cancel* button.

- 4. Click on the submit button.
- 5. Enter your PIN for digital signature purposes (NRO).
- ➡ The new role has been created.

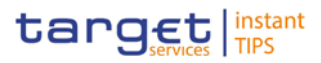

# 3.2.1.2 Grant System Privileges to a Role

## 3.2.1.3 Assign a Role to a Party

|                     | This business scenario describes how to assign a role to a party.                                                                               |  |  |  |
|---------------------|----------------------------------------------------------------------------------------------------|--|--|--|
| Context of<br>Usage | A role is a homogenous group of privileges. To grant a role to a party, you must own that role.                                                 |  |  |  |
|                     | You can grant a role to a party not belonging to your system entity only if you are<br>the party administrator of the party that owns the role. |  |  |  |
|                     | This business scenario is not relevant for payment bank users.                                                                                  |  |  |  |
| Privileges          | To carry out this business scenario, you need the following privileges:                                                                         |  |  |  |
|                     | Role list query                                                                                                    |  |  |  |
|                     | Grant/revoke role                                                                                                    |  |  |  |
| References          | Further information on screens involved can be found in the screen reference part:                                                              |  |  |  |
|                     | Grant/revoke privileges – search screen [▶ 52]                                                                                                  |  |  |  |
|                     | Grant/revoke role – new/edit screen [> 52]                                                                                                    |  |  |  |
| Instructions        | 1. Go to the <i>grant/revoke privileges – search</i> screen:                                                                                    |  |  |  |
|                     | Reference Data >> Access Rights >> Grant/Revoke Roles                                                                                           |  |  |  |
|                     | 2. Select the parent BIC and the BIC of the party you would like to assign the                                                                  |  |  |  |
|                     | role to.<br>Search Criteria - Grant/Revoke Roles                                                                                                |  |  |  |
|                     | Role                                                                                                    |  |  |  |
|                     | Role                                                                                                    |  |  |  |
|                     | Party                                                                                                    |  |  |  |
|                     | Parent BIC     BIC     Internet BIC                                                                                                    |  |  |  |
|                     | User                                                                                                    |  |  |  |
|                     |                                                                                                    |  |  |  |
|                     | Search Display                                                                                                    |  |  |  |

- 3. Click on the search button.
  - ⇒ The *grant/revoke role new/edit* screen is displayed.

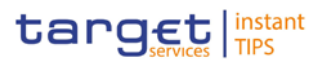

- 4. Check if the party has been already granted to the relevant roles in the left column.
  - If the party has been already granted to the role, you can finish the business scenario with this step.
  - $\Rightarrow$  If the party has not been granted to the role, proceed with the next step.
- 5. Select the role(s) you want to grant to the party in the 'Roles' frame.
- 6. Click on the arrow icon.

| ter Role Filter            |              |           |  |
|----------------------------|--------------|-----------|--|
| 2013-07-05 TestRole1       | <b>•</b>     | Name      |  |
|                            | <del>+</del> | Role20Uli |  |
|                            |              | UK07Role7 |  |
| CSDPINT11ROLEDEFAULT       | _            | UKRole10  |  |
| CSDPINT11ROLEEXTEND        |              |           |  |
| CSDPINT12NESTEDROLEDEFAULT |              |           |  |
| CSDPINT12NESTEDROLEEXTEND  |              |           |  |
| CSDPINT12ROLEDEFAULT       |              |           |  |
| CSDPINT12ROLEEXTEND        |              |           |  |
| CSDPINT21NESTEDROLEDEFAULT |              |           |  |
| CSDPINT21NESTEDROLEEXTEND  |              |           |  |
| CSDPINT21ROLEDEFAULT       |              |           |  |
| CSDPINT21ROLEEXTEND        |              |           |  |
| CSDROLE07                  |              |           |  |
| CSDROLE1DB                 |              |           |  |
|                            |              |           |  |

- 7. Enter your PIN for digital signature purposes (NRO).
- ➡ The role has been granted to the party.

#### Repetition

To grant more roles to the party, repeat step 4 and 5 or select all the roles you want to grant before clicking the *arrow* icon.

### 3.2.1.4 Assign a Role to a User

### 3.2.2 Configuration of a User

Overview

This business package describes the configuration of a user.

A user is a reference data object that allows an individual or an application to interact with the shared services. The functions that can be triggered depend on the privileges granted to the user.

It is possible to grant privileges or roles to the new user after its creation.

To configure a user, carry out the following business scenarios in the predefined order.

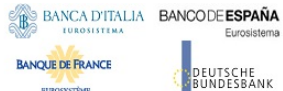

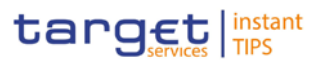

| Business<br>Scenarios | <ol> <li>Create a new user [▶ 91]</li> <li>Create a new user certificate distinguished name link [▶ 93]</li> <li>Assign a role to a user [▶ 95]</li> </ol>                                                                                                  |  |  |  |
|-----------------------|----------------------------------------------------------------------------------------------------|--|--|--|
| 3.2.2.1 Cr            | eate a New User                                                                                                    |  |  |  |
| Context of            | This business scenario describes how to create a new user.                                                                                                    |  |  |  |
| Usage                 | A user is a reference data object that allows an individual or an application to interact with one or many Eurosystem Market Infrastructure services. The functions that can be triggered within each service depend on the privileges granted to the user. |  |  |  |
|                       | The user is mainly defined by the 'Login Name' and 'System User Reference' that must be unique in the system. All the users are linked to a specific party and can be created by another authorised user.                                                   |  |  |  |
|                       | There is no usage restriction for this business scenario.                                                                                                    |  |  |  |
| Privileges            | To carry out this business scenario, you need the following privileges:                                                                                                    |  |  |  |
|                       | system user query                                                                                                    |  |  |  |
|                       | Create user                                                                                                    |  |  |  |
| Reference             | Further information on screens involved can be found in the screen reference part:                                                                                                    |  |  |  |
|                       | Users – search/list screen [▶ 64]                                                                                                    |  |  |  |
|                       | User – new/edit screen [▶ 73]                                                                                                    |  |  |  |
|                       |                                                                                                    |  |  |  |

- Instructions 1. Go to the users search/list screen: Reference Data >> Access Rights >> Users
  - 2. Click on the *new* button.
    - $\Rightarrow$  The *user new* screen is displayed.
  - 3. Enter all mandatory information in the 'User' frame.

|   | SECURITIES                                       | CASH  | SERVICES    | STATIC DATA | MONITORING |   |
|---|--------------------------------------------------|-------|-------------|-------------|------------|---|
|   | A Static Data > Access Rights > Users > New User |       |             |             |            |   |
| [ | User                                             |       |             |             |            | * |
|   | Login Name *                                     | ]     | Name *      |             | Lockout    |   |
|   | Parent BIC *                                     |       | Party BIC * |             |            |   |
| l |                                                  |       |             |             |            |   |
| [ | Submit Cancel                                    | Reset |             |             |            |   |

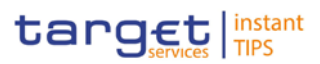

#### Alternatives

To set all fields to default value and blank out all optional fields, click on the *reset* button.

To cancel the process and return to the previous screen, click on the *cancel* button.

- 4. Click on the submit button.
- 5. Enter your PIN for digital signature purposes (NRO).
- The new user has been created.

### 3.2.2.2 Create a New User Certificate Distinguished Name

**Context of** This business scenario describes how to create a new user certificate Usage distinguished name. This business scenario is not relevant for payment bank users. **Privileges** To carry out this business scenario, you need the following privileges: Certificate query Create certificate distinguish name Reference Further information on screens involved can be found in the screen reference part: Certificate distinguished names – search/list screen [▶ 47] Certificate distinguished name – new screen [▶ 50] 1. Go to the certificate distinguished name - search/list screen: Instructions Reference Data >> Access Rights >> Certificate Distinguished Name 2. Click on the new button. ⇒ The certificate distinguished name – new screen is displayed.

3. Enter all mandatory information in the 'Certificate Distinguished Name' field.

| 🗇 Static Data » Access Rights » Certificate Distinguished Names » New Certificate Distinguished Name |  |  |  |  |
|----------------------------------------------------------------------------------------------------|--|--|--|--|
|                                                                                                    |  |  |  |  |
| Certificate Distinguished Names                                                                      |  |  |  |  |
| Certificate Distinguished Name *                                                                     |  |  |  |  |
|                                                                                                    |  |  |  |  |
|                                                                                                    |  |  |  |  |
|                                                                                                    |  |  |  |  |

#### 0

#### Alternative

To set default criteria and blank out all optional fields, click on the *reset* button. To cancel the process and return to the previous screen, click on the *cancel* button.

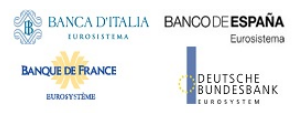

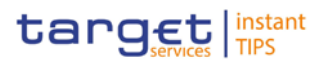

- 4. Click on the *submit* button.
- ➡ The new certificate distinguished name has been created.

## 3.2.2.3 Create a New User Certificate Distinguished Name Link

| Context of<br>Usage | This business scenario describes how to create a new user certificate distinguished name link.                                                                                                 |
|---------------------|----------------------------------------------------------------------------------------------------|
|                     | You need to create a link between a certificate distinguished name and a user login name in order to allow your users or applications to access to the system via the interface.               |
|                     | Before you start please check if a certificate distinguished name has been available and if a link between the selected user and the certificate distinguished name has been already created.  |
|                     | You can link more than one certificate to a single login name and one certificate to more than one user.                                                                                       |
|                     | This business scenario is not relevant for payment bank users.                                                                                                    |
| Privileges          | To carry out this business scenario, you need the following privileges:                                                                                                    |
|                     | Create user certificate distinguish name link                                                                                                    |
|                     | Query user certificate distinguish name link                                                                                                    |
|                     | system user link query                                                                                                    |
| References          | Further information on screens involved can be found in the screen reference part:                                                                                                    |
|                     | User certificate distinguished name links – search/list screen [▶ 76]                                                                                                    |
|                     | User certificate distinguished name link – new screen [▶ 82]                                                                                                    |
| Instructions        | <ol> <li>Go to the user certificate distinguished name links - search/list screen:<br/>Reference Data &gt;&gt; Access Rights &gt;&gt; User Certificate<br/>Distinguished Name Links</li> </ol> |
|                     | 2. Click on the <i>new</i> button.                                                                                                    |
|                     | $\Rightarrow$ The user certificate distinguished name link – new screen is displayed.                                                                                                    |

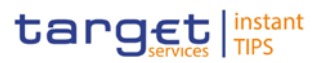

3. Enter all mandatory information in the 'User Certificate Distinguished Name

| Links' frame                |                               |                            |                                 |              |   |          |
|-----------------------------|-------------------------------|----------------------------|---------------------------------|--------------|---|----------|
| SECURITIES                  | CASH                          | SERVICES                   | STATIC DATA                     | MONITORING   |   |          |
| 💝 Static Data » Access F    | Rights » User Certificate Dis | tinguished Name Links » Ne | w User Certificate Distinguishe | ed Name Link |   | <u>چ</u> |
| User Certificate Distinguis | shed Name Link                |                            |                                 |              |   |          |
| User *                      | ] ±                           | Certificate Distinguished  | Name *                          |              | Ť |          |
| Default                     |                               |                            |                                 |              |   |          |
|                             |                               |                            |                                 |              |   |          |
|                             |                               |                            |                                 |              |   |          |
| Submit Cancel               | Reset                         |                            |                                 |              |   |          |

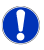

#### Alternatives

To set default criteria and blank out all optional fields, click on the *reset* button. To cancel the process and return to the previous screen, click on the *cancel* button.

- 4. Click on the *submit* button.
- 5. Enter your PIN for digital signature purposes (NRO).
- ➡ The new user certificate distinguished name link has been created.

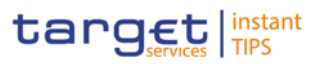

- 3.2.2.4 Assign a Role to a User
- 3.2.3 Usage of the 4-Eyes Mode
- 3.2.3.1 Initiate an Action in 4-Eyes Mode
- 3.2.3.2 Approve an Action in 4-Eyes Mode

# 3.3 Rule Sets

- 3.3.1 Configuration of a New Message Subscription Rule Set
- 3.3.2 Create a New Message Subscription Rule Set
- 3.4 Party Management
- 3.4.1 Administration of Participants
- 3.4.1.1 Create a New Participant
- 3.4.1.2 Edit an Existing Participant
- 3.4.1.3 Delete an Existing Participant
- 3.5 Reports
- 3.5.1 Report Management
- 3.5.1.1 Create a New Report Configuration

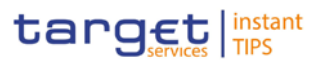

## 3.6 Revisions

- 3.6.1 Monitoring of Revisions
- 3.6.1.1 View Revisions
- 3.7 Account Management
- 3.7.1 Administration of Cash Accounts
- 3.7.1.1 Create a New Cash Account
- 3.7.1.2 Edit an Existing Cash Account
- 3.7.1.3 Delete an Existing Cash Account
- 3.7.2 Configuration for a Central Bank
- 3.7.2.1 Create a new Cash Account
- 3.7.2.2 Create a New Participant
- 3.8 Technical Addresses
- 3.8.1 Configuration of a Technical Address

| Overview  | This business package describes the configuration of a technical address.                                                                                                    |
|-----------|----------------------------------------------------------------------------------------------------|
|           | The technical address is used by the shared services to exchange data with the party. A complete configuration foresees the specification of a technical address connected to a network service via a technical address service link. |
|           | To configure a technical address, carry out the following business scenarios in the predefined order:                                                                                                    |
| Business  | <ol> <li>Add a new technical address to a party [▶ 97]</li> </ol>                                                                                                    |
| Scenarios | <ol> <li>Create a new technical address service link [▶ 98]</li> </ol>                                                                                                    |

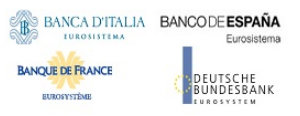

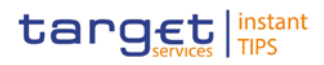

## 3.8.1.1 Add a new Technical Address to a Party

| Context of<br>Usage | This business scenario describes how to add a new technical address to a party.<br>Each CB is responsible for defining all the required technical addresses for its<br>parties as a first step to have a complete routing configuration. |
|---------------------|----------------------------------------------------------------------------------------------------|
|                     | Adding a new technical address to a party is mandatory for the configuration of a technical address.                                                                                                    |
|                     | Before you add a technical address to yourself or one of your participants, check whether the technical address exists in CRDM.                                                                                                    |
|                     | You have to add at least one technical address for each of your participants.                                                                                                    |
|                     | This business scenario is not relevant for payment bank users.                                                                                                    |
| Privileges          | To carry out this business scenario, you need the following privileges:                                                                                                    |
|                     | Party list query                                                                                                    |
|                     | Party reference data query                                                                                                    |
|                     | Technical address network service link details query                                                                                                    |
|                     | Update party                                                                                                    |
| Reference           | Further information on screens involved can be found in the screen reference part:                                                                                                    |
|                     | Parties – search/list screen [▶ 18]                                                                                                    |
|                     | Party – details screen [▶ 26]                                                                                                    |
|                     | I Party – new/edit screen [▶ 32]                                                                                                    |
| Instructions        | 1. Go to the parties - search/list screen:<br>Reference Data >> Parties >> Parties                                                                                                    |
|                     | <ol><li>Enter all search criteria known to you about the party to which you want to<br/>add the technical address.</li></ol>                                                                                                    |
|                     | 3. Click on the search button.                                                                                                    |
|                     | $\Rightarrow$ A list containing the search results is displayed on the screen.                                                                                                    |
|                     | If the search retrieves only one party, the party – details screen is<br>displayed directly. Proceed with step 5.                                                                                                    |
|                     | 4. Select the relevant party by clicking on an entry in the list.                                                                                                    |
|                     | 5. Click on the <i>edit</i> button.                                                                                                    |
|                     | ⇒ The party – edit screen is displayed.                                                                                                    |
|                     |                                                                                                    |

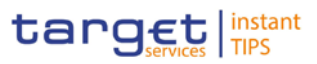

6. To add a technical address, click on the *add row* icon in the 'Technical

| chnical Addresses   |         |
|---------------------|---------|
| 10 V (t of t) (b)   |         |
| Address Value * 🗘   | Options |
| NCBKDEFFH01TECHADDR | ខេត្    |
|                     | 10      |
| + 9 changes left    |         |

- 7. Enter the name of the technical address.
- 8. Click on the submit changes icon in the 'Options' column.
  - ⇒ The technical address has been added to the list.

|                       | 10 • · · · · · · · · · · · · · · · · · · |        |
|-----------------------|------------------------------------------|--------|
|                       | Address Value * 🗘                        | Option |
| ICBKDEFFH01TECHADDR   |                                          | ə 🖷    |
| lew Technical Address |                                          | 2 P 1  |

#### Repetition

To add more technical addresses, repeat steps from 6 to 8.

You can add up to 10 technical addresses.

#### Alternatives

To set all fields to default value and blank out all optional fields, click on the *reset* button.

To cancel the process and return to the previous screen, click on the *cancel* button.

- 9. Click on the *submit* button.
- The new technical address has been created.

### 3.8.1.2 Create a New Technical Address Service Link

Context ofThis business scenario describes how to create a new technical address in orderUsageto connect a party technical address to a specific network service. This<br/>connection allows the shared services to route outbound communication.

You can assign the same network service to more than one technical address of the same party and you can also assign more than one network service to the same technical address.

Before you start, check whether the network service and the technical address exist in CRDM.

BANQUE DE FRANCE

EUROSYSTÈME

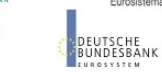

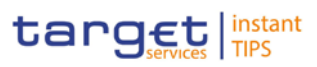

|              | This business scenario is not relevant for payment bank users.                                                                                   |
|--------------|----------------------------------------------------------------------------------------------------|
| Privileges   | To carry out this business scenario, you need the following privileges:                                                                          |
|              | Party list query                                                                                                    |
|              | Party reference data query                                                                                                    |
|              | Update party                                                                                                    |
|              | Create technical address network service link                                                                                                    |
| Reference    | Further information on screens involved can be found in the screen reference part:                                                               |
|              | Parties – search/list screen [▶ 18]                                                                                                    |
|              | I Party – details screen [▶ 26]                                                                                                    |
|              | I Party – new/edit screen [▶ 32]                                                                                                    |
|              | I Technical addresses network services link – new/edit screen [▶ 43]                                                                             |
| Instructions | 1. Go to the parties - search/list screen:<br>Reference Data >> Parties >> Parties                                                               |
|              | <ol><li>Enter all search criteria known to you about the party, for which you want to<br/>create a new technical address service link.</li></ol> |
|              | 3. Click on the <i>search</i> button.                                                                                                    |
|              | $\Rightarrow$ A list containing the search results is displayed on the screen.                                                                   |
|              | If the search retrieves only one party, the party - details screen is<br>displayed directly. Proceed with step 6.                                |
|              | 4. Select the relevant party by clicking on an entry in the list.                                                                                |
|              | 5. Click on the <i>details</i> button.                                                                                                    |
|              | ⇒ The party - details screen is displayed.                                                                                                    |
|              | 6. Click on the <i>edit</i> button                                                                                                    |
|              | ⇒ The party - edit screen is displayed.                                                                                                    |
|              | 7. Click on the technical addresses network services links button.                                                                               |

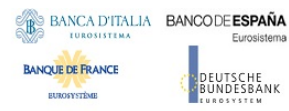

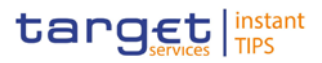

- The technical addresses network services link edit screen is displayed Technical Address Network Services Links Technical Address Network Service Name NCBKDEFFQXX NetworkTestName NCBKDEFFQXX MYNWS1 NCBKDEFFQXX COLT.FILESNF NCBKDEFFQXX COLT.MSGRT NCBKDEFFQXX COLT.MSGSNF NCBKDEFFQXX SWIFT.FILESNF NCBKDEFFQXX SWIFT.MSGRT NCBKDEFFQXX SWIFT.MSGSNF Add Tech. Address Network Services Link Technical Address \* Network Service \* --Add and Submit Delete and Submit Back to Party Revisions
- 8. Enter all mandatory information in the 'Add Tech. Address Network Service Link' frame.
- 9. Click on the add and submit button.

#### Repetition

0

To add more technical addresses network services links, repeat steps 8 and 9.

You can add up to 10 technical addresses network services links.

- 10. Click on the back to party button.
  - ⇒ The party edit screen is displayed.
- 11. Click on the *submit* button.
- A new technical address network service link has been created.

# 4 Annex